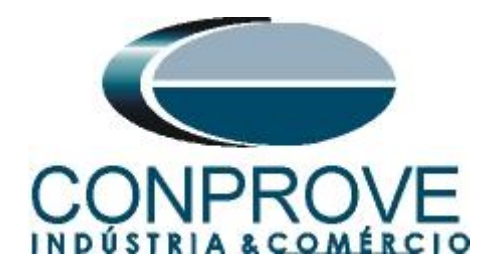

# **Test Tutorial**

Equipment Type: Protection Relay

Brand: Siemens

Model: <u>7UT86</u>

Function: 87 or PDIF Differential Percentage

Tool Used: CE-6006; CE-6710; CE-7012 or CE-7024

**Objective:** <u>Test Settings, Testing Point and Survey of</u> <u>Feature Slope</u>

Version control:

| Version | Descriptions    | Date       | Author | Reviewer |
|---------|-----------------|------------|--------|----------|
| 1.0     | Initial release | 17/09/2021 | M.R.C. | M.P.S    |

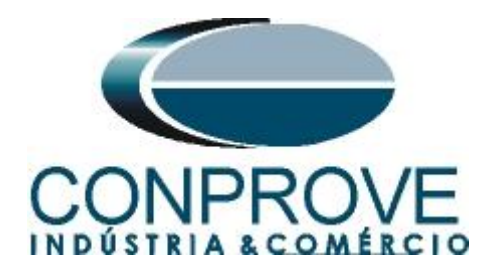

a

| Sun | imary                                                                |
|-----|----------------------------------------------------------------------|
| 1.  | Relay connection to CE-6006                                          |
| 1.1 | Auxiliary Source                                                     |
| 1.2 | Current Coils                                                        |
| 1.3 | Binary Inputs5                                                       |
| 2.  | Communication with 7UT86 relay5                                      |
| 3.  | Parameterization of the 7UT86 relay11                                |
| 3.1 | Device Settings                                                      |
| 3.2 | Power System - General11                                             |
| 3.3 | Meas. Point I-3ph 112                                                |
| 3.4 | Meas. Point I-3ph 214                                                |
| 3.5 | General16                                                            |
| 3.6 | General17                                                            |
| 3.7 | 87T diff. Prot. 1                                                    |
| 3.8 | Information Routing                                                  |
| 3.9 | Sending adjustments                                                  |
| 4.  | Difference software settings                                         |
| 4.1 | Opening the Differential21                                           |
| 4.2 | Configuring the Settings23                                           |
| 4.3 | <i>System</i>                                                        |
| 5.  | Differential Adjustment                                              |
| 5.1 | Differential Screen > Protected Equipment/CTs                        |
| 5.2 | Differential Screen > Adjust Prot. Differential > Settings           |
| 5.3 | Differential Screen > Adjust Prot. Differential > Slope Definition27 |
| 6.  | Channel Direction and Hardware Configurations                        |
| 7.  | Test Structure for Function 87                                       |
| 7.1 | Test Settings                                                        |
| 8.  | Test Set                                                             |
| 9.  | Point Test                                                           |
| 10. | Search Test                                                          |
| 11. | Report                                                               |
| API | PENDIX A                                                             |
| A.1 | Terminal Designations                                                |
| A.2 | Technical Data                                                       |
| _   |                                                                      |

Rua Visconde de Ouro Preto, 77 - Bairro Custódio Pereira - Uberlândia – MG - CEP 38405-202Fone (34) 3218-6800Fax (34) 3218-6810Home Page: www.conprove.com.br-E-mail: conprove@conprove.com.br

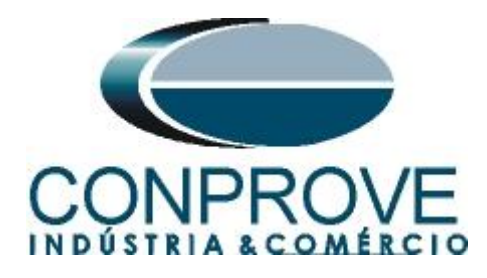

#### **Statement of responsibility**

The information contained in this tutorial is constantly verified. However, differences in description cannot be completely excluded; in this way, CONPROVE disclaims any responsibility for errors or omissions contained in the information transmitted.

Suggestions for improvement of this material are welcome, just user contacts via email suporte@conprove.com.br.

The tutorial contains knowledge gained from the resources and technical data at the time was writing. Therefore, CONPROVE reserves the right to make changes to this document without prior notice.

This document is intended as a guide only; the manual of the equipment under tested should always be consulted.

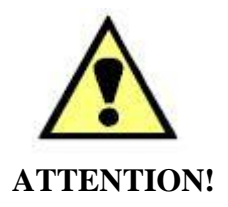

The equipment generates high current and voltage values during its operation. Improper use of the equipment can result in material and physical damage.

Only suitably qualified people should handle the instrument. It should be noted that the user must have satisfactory training in maintenance procedures, a good knowledge of the equipment under tested and also be aware of safety standards and regulations.

#### Copyright

Copyright © CONPROVE. All rights reserved. The dissemination, total or partial reproduction of its content is not authorized, unless expressly permitted. Violations are punishable by law.

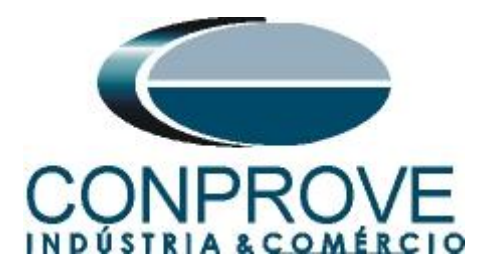

#### INSTRUMENTOS PARA TESTES ELÉTRICOS Sequence for 7UT86 relay tests in DIFFERENTIAL software

#### 1. Relay connection to CE-6006

Appendix A shows the relay terminal designations.

#### **1.1** Auxiliary Source

Connect the positive (red terminal) of the Vdc Aux. Source to pin B1 of slot 2B of the relay and the negative (black terminal) of the Vdc Aux. Source to pin B2 of slot 2B.

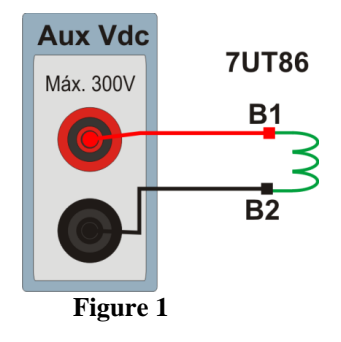

#### **1.2** Current Coils

Connect I1, I2 and I3 current channels of the CE-6006 to pins A1, A3 and A5 of slot 1A of the relay respectively, if the commons of the relay are short circuited, just connect the commons of the channels to that point, otherwise connect the three common of the CE-6006 to pins A2, A4 and A6 of slot 1A of the relay thus forming the winding 1 connection. Similarly, to establish the winding 2 connection, connect I4, I5 and I6 current channels to pins B1, B3 and B5 of the relay slot 1B respectively, connecting the three common to pins B2, B4 and B6.

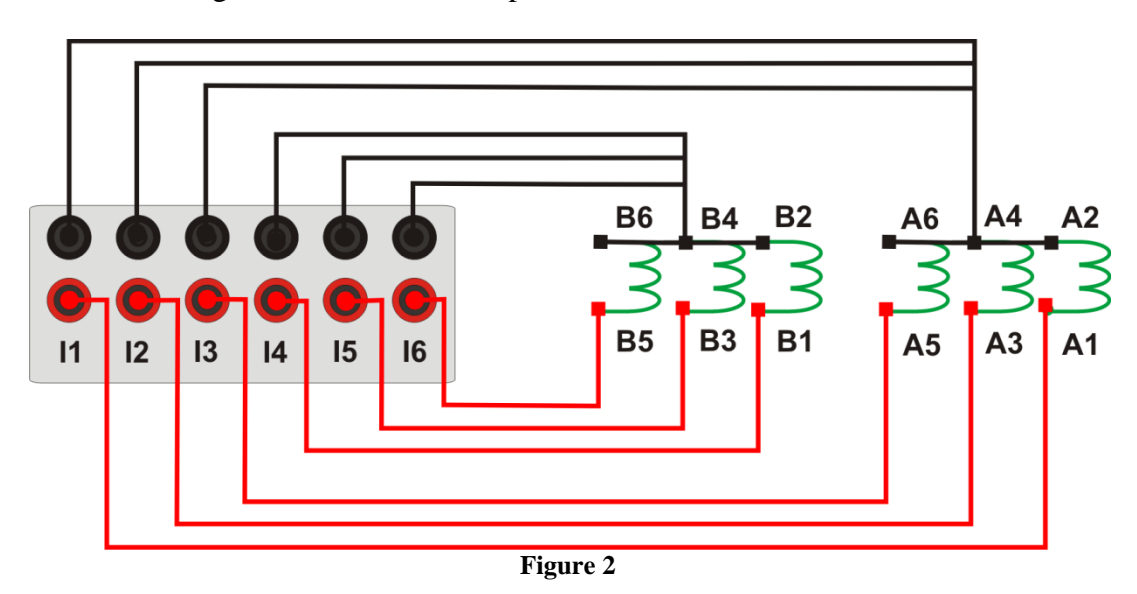

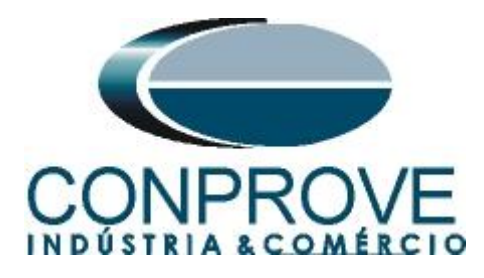

## **1.3** Binary Inputs

Connect the binary input of the CE-6006 to the binary output relay.

• BI1 to pin D1 and its common to pin D2;

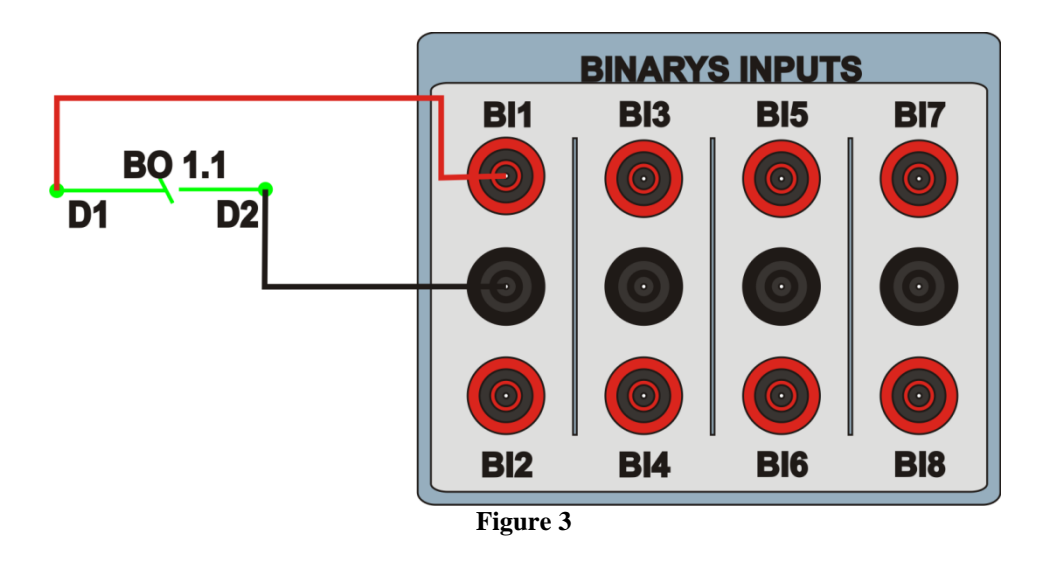

## 2. Communication with 7UT86 relay

First connect a USB cable from the notebook with the relay. Then double-click on the relay software icon.

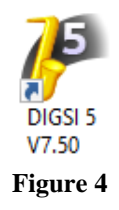

When opening the program, click on the "Project" option and choose the "New" option.

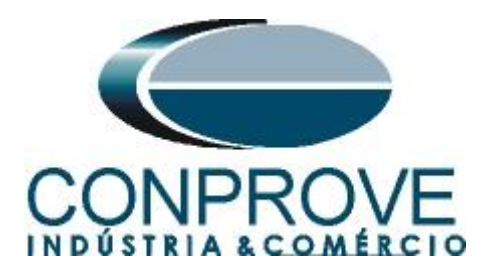

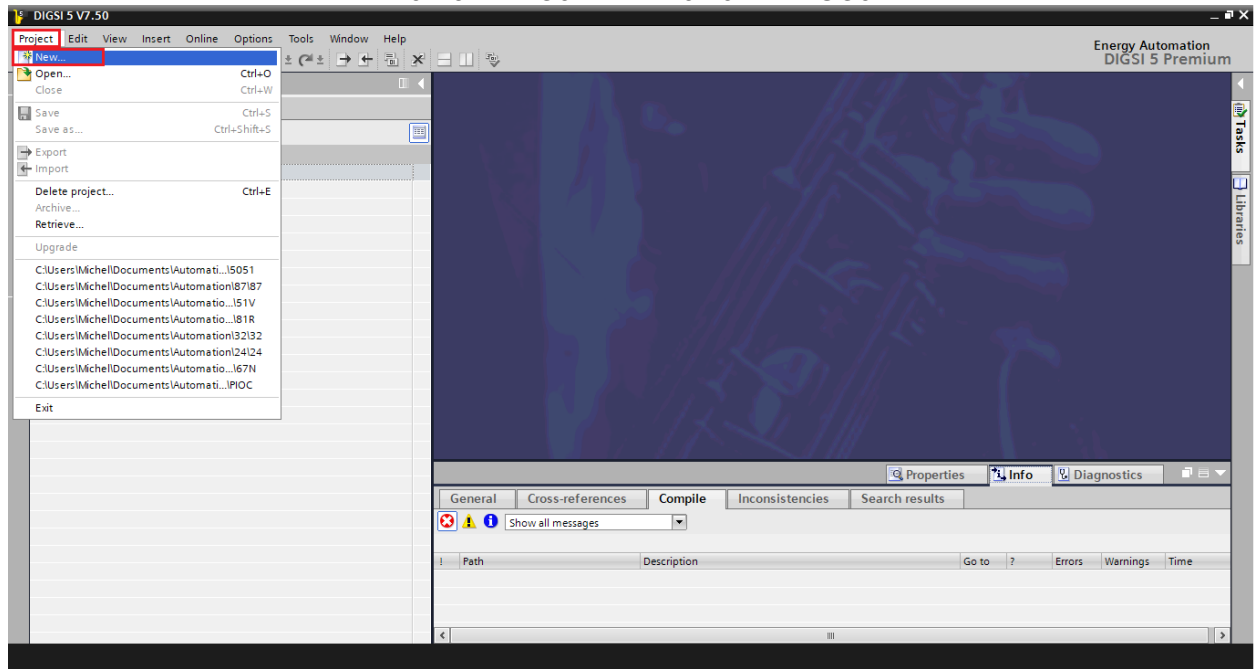

Figure 5

Enter a name for the project and then click "Create" as highlighted below.

| Create a new project | ×                                    |
|----------------------|--------------------------------------|
| Project name:        | PDIF                                 |
| Path:                | C:\Users\Michel\Documents\Automation |
| Author:              | Michel                               |
| Comment:             |                                      |
|                      | Create Cancel                        |

Figure 6

When creating the project, add the relay that will be tested, double-click on "*Add New Device*" as highlighted below.

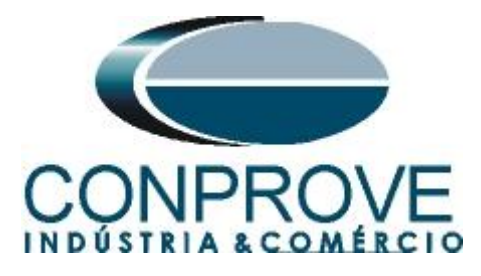

| ŀ  | DIGSI 5 V7.50 - C:\Users\Michel\Documents\Automation\PDIF\PDIF                                                      |         |
|----|----------------------------------------------------------------------------------------------------|---------|
| Pr | oject Edit View Insert Online Options Tools Window Help<br><sup>*</sup> 🕒 🖬 Save project 🔳 🐰 🏥 🏛 🗙 🏷 ± (ベ ± 📑 🕂 🖥 🗩 |         |
|    | Project tree 🔲 🖣                                                                                                    |         |
|    | Devices                                                                                                    |         |
|    |                                                                                                    |         |
|    |                                                                                                    |         |
|    | ▼ 📄 PDIF                                                                                                    | 1. Sec. |
| te | 🕂 Single-line configuration                                                                                         |         |
| S. | Add new device                                                                                                    |         |
|    | 📩 Devices and networks                                                                                              |         |
|    | IEC 61850 stations                                                                                                  |         |
|    | Document information                                                                                                |         |
|    | 🕨 🛅 Frames                                                                                                    |         |
|    | ▶ 🛅 Cover pages                                                                                                    |         |
|    | 🕨 🐻 Languages & resources                                                                                           |         |
|    | Image: Continue access                                                                                              |         |
|    |                                                                                                    |         |

Figure 7

Enter the relay short code located on its side, then click "Verify" as highlighted below.

| Add      | new device                                                            |           | × |
|----------|-----------------------------------------------------------------------|-----------|---|
| <b>→</b> | Step 1: Select device type                                            |           |   |
|          | Enter short product code (TNS) or paste long product code             | P1F115685 | j |
|          | or configure in Hardware and protocols Editor:                        | Configure | 1 |
| 0        | Step 2: Select device properties                                      |           |   |
|          | Voltage variant:                                                      | ▼         |   |
|          | Integrated Ethernet interface (port J):                               |           | j |
|          | Significant feature:                                                  |           | j |
|          | Select function-point class:                                          |           |   |
| 0        | Step 3: Select application template Application-template selection:   |           |   |
| 0        | Step 4: Select communication versions<br>Communication configuration: |           | ) |
|          | Open Hardware and protocols Editor after device creation              |           |   |
|          | Update short product code (TNS) list                                  | OK Cancel |   |

Figure 8

Rua Visconde de Ouro Preto, 77 - Bairro Custódio Pereira - Uberlândia – MG - CEP 38405-202<br/>Fone (34) 3218-6800Fone (34) 3218-6800Fax (34) 3218-6810Home Page: www.conprove.com.br-E-mail: conprove@conprove.com.br

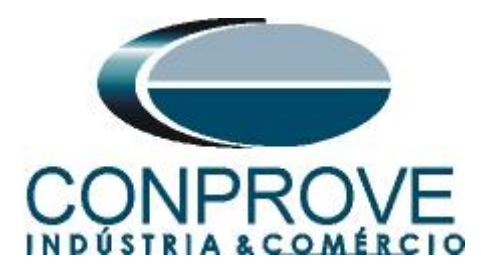

Select the highlighted "*Template*" whose firmware version is consistent with that of the relay (To verify, just look at the relay HMI when it is turned on). Then click "*OK*".

| Add      | new device                                                 |                                                      |                 |        | ×  |
|----------|------------------------------------------------------------|------------------------------------------------------|-----------------|--------|----|
| 0        | Step 1: Select device type                                 |                                                      |                 |        |    |
|          | Enter short product code (TNS) or paste long product code: | 7UT86-DAAA-AA0-0WWWW0-AG0111-12111B-BAA000           | -000AC0-CC1BA1- | Verify |    |
|          | or configure in Hardware and protocols Editor:             | Configure                                            |                 |        |    |
| 0        | Step 2: Select device properties                           |                                                      |                 |        |    |
|          | Voltage variant:                                           | DC 60 V to 250 V, AC 115 V to 230 V                  |                 |        | -  |
|          | Integrated Ethernet interface (port J):                    | Only DIGSI 5 connection                              |                 |        | -  |
|          | Significant feature:                                       | No significant feature available for selected device | type>           |        | T. |
|          | Select function-point class:                               | Base + 75                                            | 71              |        | ÷. |
|          | Application-template selection:                            | Application templates                                | Configuration   | Status |    |
|          | Application-template selection:                            | Application templates                                | Configuration   | Status |    |
|          |                                                            | Two-winding transformer basic (871)                  | V07.00.15       |        | Ĥ  |
|          |                                                            | Two-winding transformer basic (871)                  | V06 21 03       |        |    |
|          |                                                            | Two-winding transformer basic (871)                  | V06.03.02       |        |    |
|          |                                                            | Two-winding transformer (87T, 50BF, 87N)             | V07.31.03       | ĕ      |    |
|          |                                                            | Two-winding transformer (87T, 50BF, 87N)             | V07.00.15       | •      | *  |
|          |                                                            |                                                      |                 |        |    |
| <b>v</b> | Step 4: Select communication versions                      |                                                      |                 |        |    |
|          | Communication configuration:                               | V07.31                                               |                 |        | -  |
|          |                                                            |                                                      |                 |        |    |
|          | Open Hardware and protocols Editor after device creation   |                                                      |                 |        |    |
| E        | Update short product code (TNS) list                       |                                                      | ОК              | Cancel |    |

Figure 9

Note that a generic relay has been added (highlighted in green below). The next step is to establish communication with the equipment, for that go to the "Online" menu and choose the option "Connect to device and retrieve data".

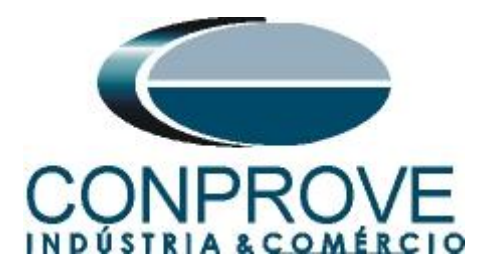

DIGSI 5 V7.50 - C:\Users\Michel\Documents\Automation\PDIF\PDIF Project Edit View Insert Online Options Window Tools Help 🝠 Connect to device and retrieve data Alt+Ctrl+O 🛉 📑 🔚 Save project 🛛 9 🛃 Disconnect device Alt+Ctrl+ Project tree Devices & networks Refresh configuration from device Devices Remove assignment 📑 O O 👯 🖭 🔍 ± Network 🏂 Reset LED Show open source software information 🔻 📄 PDIF Initialize device 🕂 Single-line configura Load configuration to devices 7UT86 💣 Add new device Load firmware to devices 7UT86 🚠 Devices and networ Device-production log ٠ 🔚 7UT86 • EC 61850 stations 🚚 Load configuration to devices 攣 Load firmware to devices

#### Figure 10

After establishing communication with the relay, it is necessary to read the parameterized settings. Right-click on the relay icon (highlighted in green in the previous figure) and choose the option "Update configuration from target device".

| UIGSI 5 V7.50 - C:\Users\Michel\Documents\Automation\PDIF\PDIF |                                                         | _ • ×                                        |
|----------------------------------------------------------------|---------------------------------------------------------|----------------------------------------------|
| Project Edit View Insert Online Options Tools Window Help      | 76                                                      | Energy Automation                            |
|                                                                | N Der leer 0. metrosolo                                 |                                              |
|                                                                | <ul> <li>Devices &amp; networks</li> </ul>              |                                              |
| Devices                                                        |                                                         | 🔜 🚠 Network view 🛛 🛐 Device view 💷           |
| 📑 🖸 🖸 🛄 📑 Netv                                                 | work 👯 🖽 🔍 ±                                            |                                              |
| ž                                                              |                                                         | A Na                                         |
| ≥ v DiF                                                        |                                                         | 5                                            |
| Single-line configuration                                      | 6                                                       |                                              |
| Add new device 70186                                           | 6                                                       | lei                                          |
|                                                                |                                                         |                                              |
| IEC 61850 stations                                             | Ctrl+X<br>Ctrl+C                                        |                                              |
| Load configuration to devices                                  |                                                         | Tas                                          |
| Load firmware to devices     X Delete                          | Del                                                     | k s                                          |
| Rename Rename                                                  | F2                                                      |                                              |
| Cover pages     Export                                         |                                                         |                                              |
| ► Contraction Languages & resources                            |                                                         | ibra                                         |
| Goline access     Upgrade configuration version                |                                                         |                                              |
| Compare devices                                                |                                                         |                                              |
| Connect to device and retrieve data A                          | Alt+Ctrl+O                                              |                                              |
| Load configuration to device                                   |                                                         |                                              |
| Load firmware to device                                        |                                                         |                                              |
| Update configuration from target devic                         | ce                                                      |                                              |
| Initialize device                                              |                                                         | > 100%                                       |
| Assign device                                                  | Q Properties                                            | Linfo 🔒 🖞 Diagnostics                        |
| Remove assignment                                              | Cross-references Compile Inconsistencies Search results |                                              |
| Upgrade device functionality                                   | v all messages                                          |                                              |
| E Print                                                        | Ctrl+P                                                  |                                              |
| Print preview                                                  | Description                                             | Go to ? Errors Warnings Time                 |
| Q Properties                                                   | Alt+Enter III                                           | >                                            |
| Devices & ne                                                   |                                                         | 🚺 Line Mode has no settings, so it is not li |

Figure 11

Click on "Yes" for the following message:

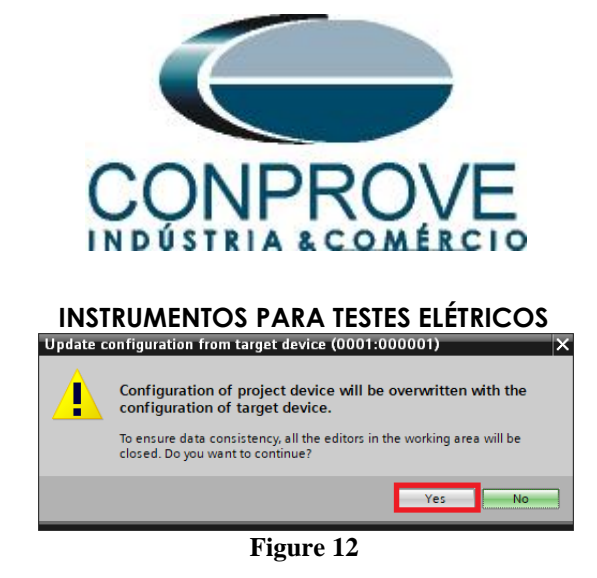

There will be other warning messages (didn't shown), click *"Yes"* on all. If the procedure is carried out properly, the following screen will be reached.

| Update   | configuration from target device X                                     |
|----------|------------------------------------------------------------------------|
|          |                                                                        |
| Update   | configuration from target finished successfully.                       |
|          |                                                                        |
| 0        |                                                                        |
| Status   | I View                                                                 |
| Status   |                                                                        |
| <b>v</b> | Successfully updated the offline configuration from the target device. |
|          |                                                                        |
|          |                                                                        |
|          |                                                                        |
|          |                                                                        |
|          |                                                                        |
|          |                                                                        |
|          |                                                                        |
|          |                                                                        |
|          |                                                                        |
|          | Save result                                                            |
|          | OK                                                                     |
|          |                                                                        |

Figure 13

Export the created file in .dex5 format in order to have a backup of the settings. Right-click on the relay icon and choose the *"Export..."* option.

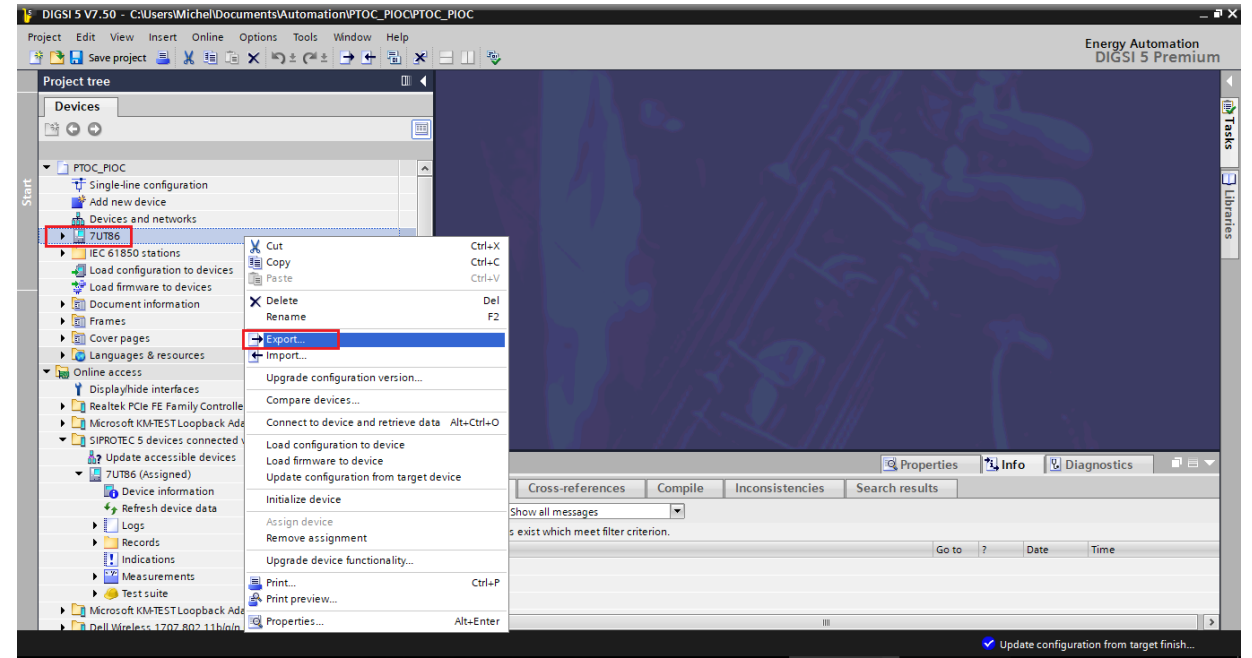

Figure 14

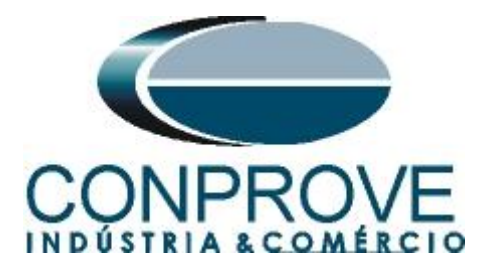

There are other ways to extract information from Siemens Siprotec 5 relays, but the displayed mode is practical for those who will commission a relay already parameterized and installed in a panel.

#### 3. Parameterization of the 7UT86 relay

#### 3.1 Device Settings

After the connection has been established, open the device section "7UT86". Then open the "Settings" section, finally choose the "Device Settings" option. Check that group 1 is active, that the nominal frequency is 60Hz and the minimum operating time is zero seconds.

| BIGSI 5 V7.50 - C:\Users\Michel\Documents\Automation\PDIF\PDIF                                                                                                    |                                                                   | _ # X                     |
|----------------------------------------------------------------------------------------------------|-------------------------------------------------------------------|---------------------------|
| Project Edit View Insert Online Options Tools Window Help                                                                                                    |                                                                   | Commentation              |
| Image: Save project         Image: Save project         Image: Save project |                                                                   | DIGSI 5 Premium           |
| Project tree                                                                                                    | PDIE > 7UT86 > Settings > Device settings                         | _ # # X 4                 |
|                                                                                                    |                                                                   |                           |
| Devices                                                                                                    |                                                                   | <u>₹</u>                  |
|                                                                                                    | 🖻 Edit mode: secondary 📫 Active: settings group 1 🛛 🗲 🏓 🌌 📝 🔚     | <u>s</u>                  |
|                                                                                                    |                                                                   | <del>د</del> ^ ۵          |
| ▼ PDIF                                                                                                    | Copy settings group for device                                    |                           |
| 🗧 📅 Single-line configuration                                                                                                    |                                                                   | <u> </u>                  |
| న 📑 Add new device                                                                                                    | Source-settings group: Target-settings group:                     | -br                       |
| Devices and networks                                                                                                    | settings group 1    Settings group 1    Copy                      | a                         |
| 🔻 🌉 7UT86                                                                                                    |                                                                   | ŝ                         |
| Device information                                                                                                    |                                                                   |                           |
| Hardware and protocols                                                                                                    | General                                                           |                           |
| Measuring-points routing                                                                                                    | Device                                                            |                           |
| Function-group connections                                                                                                    | Device                                                            |                           |
| Information routing                                                                                                    | 91 101 Rated frequency: 60 Hz                                     | <b>-</b>                  |
| Communication mapping                                                                                                    |                                                                   |                           |
| ▼ -@ Settings                                                                                                    | 91.102 Minimum operate time: 0.00 s                               | AG                        |
| Device settings                                                                                                    | 91.138 Block monitoring dir.: off                                 | AS                        |
| Time settings                                                                                                    |                                                                   |                           |
| Power system                                                                                                    | Chatter blocking                                                  |                           |
| Recording                                                                                                    |                                                                   |                           |
| Iransformer side 1                                                                                                    | 91.123 No. permis.state changes: 0                                | 📩 🔊 🗸                     |
| Vigi Iransformer side 2                                                                                                    | <                                                                 | >                         |
| • 44 iranstormer ditt. 1                                                                                                    |                                                                   |                           |
| Grout breaker 1                                                                                                    |                                                                   | agnostics                 |
| Charte                                                                                                    | General 1 Cross-references Compile Inconsistencies Search results |                           |
| Englischarts                                                                                                    | 🖸 🚹 1 Show all messages 💌                                         |                           |
| Safetyand security                                                                                                    |                                                                   |                           |
| Test sequences                                                                                                    | ! Path Description Go to ? Error                                  | Warnings Time             |
| Process data                                                                                                    |                                                                   |                           |
| Charts - Trend/dynamic display & force table                                                                                                    |                                                                   |                           |
| IFC 61850 stations                                                                                                    | C 100 100 100 100 100 100 100 100 100 10                          | >                         |
| 📩 Devices & ne 🔚 Device settin                                                                                                    | ✓ The project PDI                                                 | F was saved successfully. |
|                                                                                                    |                                                                   |                           |

Figure 15

#### 3.2 Power System - General

Open the "Power System" section and select the "General" option. Check the parameterized phase sequence.

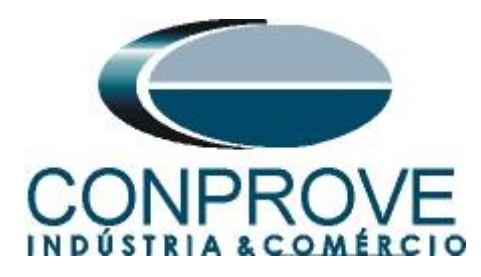

| PIGSI 5 V7.50 - C:\Users\Michel\Documents\Automation\PDIF\PD | IIF       |               |                  |                 |                    |                     |            |                        | _ # >      |
|--------------------------------------------------------------|-----------|---------------|------------------|-----------------|--------------------|---------------------|------------|------------------------|------------|
| Project Edit View Insert Online Options Tools Window H       | Help      |               |                  |                 |                    |                     |            | Energy Au              | tomation   |
| 📑 📑 🔒 Save project 昌 🐰 🏥 🗎 🗙 🍤 ± (ギ ± 🕞 🕂                    | a ×       | - 💷 👻         |                  |                 |                    |                     |            | DIGSI 5                | 5 Premium  |
| Project tree                                                 |           | PDIF > 7UT86  | Settings ► Power | er system →     | General            |                     |            |                        | _ # = × (  |
| Devices                                                      |           |               |                  |                 |                    |                     |            |                        | <b></b>    |
|                                                              | ( Teres ) | -             |                  |                 |                    |                     |            |                        |            |
| <b>B</b> 00                                                  |           | Edit mode: se | condary          | Active: setting | js group 1 🔍 🤝 🔫   | 89 .V 😐             |            |                        | ask        |
|                                                              |           | General       |                  |                 |                    |                     |            |                        |            |
| T Single-line configuration                                  | ^         |               |                  |                 |                    |                     |            | 1                      |            |
| Add new device                                               |           |               |                  |                 |                    | -                   |            | _                      | 5          |
| Devices and networks                                         |           |               | 11.2311.101      |                 | Phase sequence: AB | C                   | •          | AG                     | Ĩ          |
| ▼ III 7UT86                                                  | 4         |               |                  |                 |                    |                     |            |                        | les        |
| Device information                                           | -         |               |                  |                 |                    |                     |            |                        |            |
| Hardware and protocols                                       | =         |               |                  |                 |                    |                     |            |                        |            |
| Measuring-points routing                                     |           |               |                  |                 |                    |                     |            |                        |            |
| Tunction-group connections                                   |           |               |                  |                 |                    |                     |            |                        |            |
| # Information routing                                        |           |               |                  |                 |                    |                     |            |                        |            |
| Communication mapping                                        |           |               |                  |                 |                    |                     |            |                        |            |
| 🔻 👆 Settings                                                 |           |               |                  |                 |                    |                     |            |                        |            |
| Device settings                                              |           |               |                  |                 |                    |                     |            |                        |            |
| Time settings                                                |           |               |                  |                 |                    |                     |            |                        |            |
|                                                              |           |               |                  |                 |                    |                     |            |                        |            |
| 🐳 General                                                    |           |               |                  |                 |                    |                     |            |                        |            |
| Meas.point I-3ph 1                                           |           |               |                  |                 |                    |                     |            |                        |            |
| Se Meas.point I-3ph 2                                        |           | <             |                  |                 |                    |                     |            |                        | ~          |
| Recording                                                    |           |               |                  |                 |                    |                     |            |                        |            |
| Itansformer side 1                                           |           |               |                  |                 |                    | <b>Q</b> Properties | i 🎦 Info 🔒 | Diagnostics            |            |
| Transformer side 2                                           |           | General 🚺     | Cross-references | Compile         | Inconsistencies    | Search results      |            |                        |            |
| Iransformer diff. 1                                          |           | 🚱 🔺 🔒 Show    | all merraner     |                 | u                  |                     |            |                        |            |
| Gircuit breaker 1                                            |           |               | unmessages       |                 |                    |                     |            |                        | _          |
| Circuit breaker 2                                            |           | 1 Death       |                  |                 |                    |                     | C          | Francis Manufactor     | ×          |
| In Charts                                                    |           | ! Path        | U                | escription      |                    |                     | Go to ?    | Errors warnings        | lime       |
| Display pages                                                |           |               |                  |                 |                    |                     |            |                        |            |
| Safety and security                                          |           | <             |                  |                 |                    |                     |            |                        |            |
| Parices & pa                                                 |           |               |                  |                 |                    |                     |            |                        |            |
| bevices or ne I vevice securit Veriefai                      |           |               |                  |                 |                    |                     | 💙 The proj | ect PDIF Was saved suc | cessruily: |

#### Figure 16

## 3.3 Meas. Point I-3ph 1

Select the option "*Meas. Point I-3ph 1*". Adjust the values of primary, secondary and magnitude compensation factor for the first winding and disable the supervision functions. Click on the "*Info*" tab to hide it and enlarge the settings window.

| DIGSI 5 V7.50 - C:\Users\Michel\Documents\Automation                 | n\PDIF\PDIF  |                    |                                    |                               | _ # X             |  |  |
|----------------------------------------------------------------------|--------------|--------------------|------------------------------------|-------------------------------|-------------------|--|--|
| Project Edit View Insert Online Options Tools W                      | indow Help   |                    |                                    | Eno                           | ray Automation    |  |  |
| 理 📴 🔒 Save project 🚽 🖌 迫 亩 🗙 (今主 (今主 ラ 中 唱 家) ニ 🛛 多 🛛 DIGS15 Premium |              |                    |                                    |                               |                   |  |  |
| Project tree                                                         |              |                    |                                    |                               |                   |  |  |
| Devices                                                              |              |                    |                                    |                               | <b>a</b> .        |  |  |
|                                                                      |              |                    |                                    |                               |                   |  |  |
|                                                                      |              | Cheneral Active: s | ettings group i 💦 🔫 🛩 🖂 🖽          |                               | s                 |  |  |
| - Dinor                                                              |              |                    |                                    |                               | ^ *               |  |  |
| FUIF     Finale line configuration                                   | _            | 11.931.8881.115    | CT connection: 3-phase + IN        |                               | 💫 🔲               |  |  |
| U Single-line conliguration                                          |              | 11 931 8881 127    | Tracking: active                   |                               |                   |  |  |
| Devices and networks                                                 |              | 11 021 0001 120    |                                    |                               |                   |  |  |
|                                                                      | 4            | 11.951.8881.150    | Measuring-point ID:                |                               | AO                |  |  |
| Device information                                                   | -            | CT shares          |                                    |                               |                   |  |  |
| Hardware and protocols                                               | =            | Cr phases          |                                    |                               |                   |  |  |
| Measuring points routing                                             |              | 11 031 8881 101    | Pated primapy current: 200.0       | A                             | <b>a</b>          |  |  |
| Tunction-group connections                                           |              |                    | Dealers de server de               |                               |                   |  |  |
| 🗱 Information routing                                                |              | 11.931.8881.102    | Rated secondary current:           |                               | <u>A0</u>         |  |  |
| Communication mapping                                                |              | 11.931.8881.117    | Current range: 100 x IR            |                               | Ao                |  |  |
| 🔻 👆 Settings                                                         |              | 11.931.8881.118    | Internal CT type: CT protection    | - E                           | Ao                |  |  |
| Pevice settings                                                      |              | 11.931.8881.116    | Neutr.point in dir.of ref.obj: yes | - 5                           | A                 |  |  |
| 🎐 Time settings                                                      |              | 11 031 8881 114    | Inverted phases: pope              |                               |                   |  |  |
| ■ p <sup>4</sup> Power system                                        |              | 11.951.0001.114    | inverted phases. Inone             |                               | <u>^</u>          |  |  |
| 😜 General                                                            |              |                    |                                    |                               |                   |  |  |
| Seas.point I-3ph 1                                                   |              | Add now stage      | alata staga                        |                               |                   |  |  |
| 🐓 Meas.point I-3ph 2                                                 |              |                    |                                    |                               |                   |  |  |
| Recording                                                            |              |                    |                                    |                               |                   |  |  |
| Transformer side 1                                                   |              | G1                 |                                    |                               |                   |  |  |
| Transformer side 2                                                   |              |                    |                                    |                               |                   |  |  |
| Granithensternet                                                     |              |                    |                                    |                               |                   |  |  |
| Circuit breaker 1                                                    |              | 11.931.3841.103    | Magnitude correction: 1.000        | 😼                             | Ao                |  |  |
| Charts                                                               |              | 11.931.3841.117    | Phase: IA                          |                               | <u>A</u>          |  |  |
| Display pages                                                        |              |                    |                                    |                               | ×                 |  |  |
| Safety and security                                                  |              | 、<br>              |                                    |                               |                   |  |  |
| Test sequences                                                       | *            |                    | S Pro                              | operties 🚺 🗓 Info 🚺 🗓 Diagno: | stics             |  |  |
| 🚠 Devices & ne 🔛 Device settin 😺 General                             | Meas.point I |                    |                                    | 🖌 The project PDIF was sa     | ved successfully. |  |  |
|                                                                      |              |                    |                                    |                               |                   |  |  |

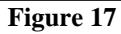

Rua Visconde de Ouro Preto, 77 - Bairro Custódio Pereira - Uberlândia – MG - CEP 38405-202<br/>Fone (34) 3218-6800Fone (34) 3218-6800Fax (34) 3218-6810Home Page: www.conprove.com.br-E-mail: conprove@conprove.com.br

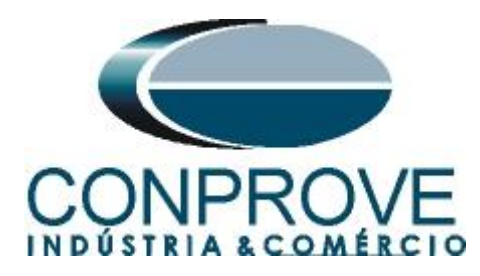

| Project Edit View Insert Online Options Tools Window Help                                                                                                    |                                                             | Energy Automation                     |
|----------------------------------------------------------------------------------------------------|-------------------------------------------------------------|---------------------------------------|
| 📑 📴 🔚 Save project 📕 🐰 🗐 🗎 🗙 🏷 ± (🗝 ± 📑 🛨 🖥 🛠                                                                                                    |                                                             | DIGSI 5 Premium                       |
| Project tree                                                                                                    | PDIF → 7UT86 → Settings → Power system → Meas.point I-3ph 1 | _ # =× 4                              |
| Devices                                                                                                    |                                                             |                                       |
|                                                                                                    |                                                             | Ť                                     |
|                                                                                                    | Active: settings group 1 🗸 🥆 🖼 🖉 🛅                          | šč                                    |
|                                                                                                    | CT 2                                                        | ^ <sup>°</sup>                        |
|                                                                                                    |                                                             |                                       |
| Single-line configuration                                                                                                    |                                                             |                                       |
| Add new device                                                                                                    | 11.951.3842.103 Magnitude correction:                       |                                       |
| Devices and networks                                                                                                    | 11.931.3842.117 Phase: IB                                   | Ao Ti                                 |
| · · · / / / / / / / / / / / / / / / / /                                                                                                    |                                                             | S S S S S S S S S S S S S S S S S S S |
| Device information                                                                                                    |                                                             |                                       |
| Hardware and protocols                                                                                                    | Add new stage Delete stage                                  |                                       |
| Measuring-points routing                                                                                                    |                                                             |                                       |
| Function-group connections                                                                                                    |                                                             |                                       |
|                                                                                                    | CT 3                                                        |                                       |
| Communication mapping                                                                                                    |                                                             |                                       |
| - Settings                                                                                                    |                                                             |                                       |
| Device settings                                                                                                    | 11.931.3843.103 Magnitude correction: 1.000                 | L 2 40                                |
| w inne settings                                                                                                    | 11.931.3843.117 Phase: IC 💌                                 | Ao                                    |
| • pri rower system                                                                                                    |                                                             | ·                                     |
| General Control of Control of Con |                                                             |                                       |
| Weas.point I-spn 1                                                                                                    | Add new stage Delete stage                                  |                                       |
| Weas.point i-spn 2                                                                                                    |                                                             |                                       |
| <ul> <li>We coroling</li> <li>On Transforment side 1</li> </ul>                                                                                                    |                                                             |                                       |
| • • • • • • • • • • • • • • • • • • •                                                                                                    | CT 4                                                        |                                       |
| Gransformer side 2                                                                                                    |                                                             |                                       |
| Gin Circuit breaker 1                                                                                                    |                                                             |                                       |
| Grout breaker 1                                                                                                    | 11.931.3844.103 Magnitude correction: 1.000                 | L2 A6                                 |
| Charte                                                                                                    | 11.931.3844.117 Phase: IN 💌                                 | <u>A8</u>                             |
|                                                                                                    |                                                             | ×                                     |
| Safety and society                                                                                                    |                                                             | >                                     |
| Tert requester                                                                                                    | 🔍 Properties 🚺 Info 🔒                                       | 🖥 Diagnostics 🔤 🗖 🗖 🗖                 |
| A Devices & ne Device settin Se General Se Meas.point I                                                                                                    | The project                                                 | PDIE was saved successfully           |
|                                                                                                    |                                                             | Ton was saved successionly.           |

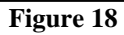

| BIGSI 5 V7.50 - C:\Users\Michel\Documents\Automation\PDIF\PDIF                                                                                                    |                                                                                                    | _ # X                        |
|----------------------------------------------------------------------------------------------------|----------------------------------------------------------------------------------------------------|------------------------------|
| Project Edit View Insert Online Options Tools Window Help                                                                                                    |                                                                                                    | Energy Automation            |
|                                                                                                    |                                                                                                    | DIGSI 5 Premium              |
|                                                                                                    |                                                                                                    | Diddi birteinidii            |
| Project tree                                                                                                    | PDIF ► 70186 ► Settings ► Power system ► Meas.point I-3ph 1                                                                                                    |                              |
| Devices                                                                                                    |                                                                                                    | •                            |
| 1800                                                                                                    | Fdit mode: secondary                                                                                                    | 1                            |
|                                                                                                    |                                                                                                    |                              |
| - Falance                                                                                                    |                                                                                                    |                              |
| T T Simila line and founding                                                                                                    |                                                                                                    |                              |
| Single-line configuration                                                                                                    | Supv. balan. I                                                                                                    | Ē                            |
| Add new device                                                                                                    |                                                                                                    | bra                          |
| Devices and networks                                                                                                    | 11 931 2491 1 Mode: off                                                                                                    | E.                           |
| · · · · · · · · · · · · · · · · · · ·                                                                                                    | instruction in the second second seco | 9                            |
| Device information                                                                                                    | 11.931.2491.101 Release threshold: 0.500 A                                                                                                    |                              |
| Hardware and protocols                                                                                                    | 11.931.2491.102 Threshold min/max: 0.50                                                                                                    |                              |
| Measuring-points routing                                                                                                    | 11.931.2491.6 Delay supervision alarm: 5.00 s                                                                                                    |                              |
| Punction-group connections                                                                                                    |                                                                                                    |                              |
| information routing                                                                                                    |                                                                                                    |                              |
| Communication mapping                                                                                                    | Add new stage Delete stage                                                                                                    |                              |
| Settings                                                                                                    | nee ne sage                                                                                                    |                              |
| Device settings                                                                                                    |                                                                                                    |                              |
| - The settings                                                                                                    | Sumu sh cog l                                                                                                    |                              |
| • ph Power system                                                                                                    | Supv. pr.seq.r                                                                                                    |                              |
|                                                                                                    |                                                                                                    |                              |
| Weas.point i-spn i                                                                                                    | 11.931.2551.1 Mode: off                                                                                                    |                              |
| Meas.point i-spn 2                                                                                                    | 11.931.2551.6 Delay supervision alarm: 5.00 s                                                                                                    |                              |
| Kecoraing                                                                                                    |                                                                                                    |                              |
| • 42 Iransformer side I                                                                                                    |                                                                                                    |                              |
| Gransformer side 2                                                                                                    | Add newstane Delate stane                                                                                                    |                              |
| Generative and a second second s | Add new stage Denete stage                                                                                                    |                              |
|                                                                                                    |                                                                                                    |                              |
| Charter 2                                                                                                    | Summer and the second second sec                                                                                                    |                              |
| Pipeleneses                                                                                                    | Supv. sum 1                                                                                                    |                              |
| Grand and a second as a second as a s | <                                                                                                    | >                            |
| Tet converse                                                                                                    | Properties 1 Info 🔒                                                                                                    | Diagnostics                  |
| Devices & ne     Device settin     Device settin     Device settin                                                                                                    |                                                                                                    |                              |
| Meas.point I                                                                                                    | ✓ The project                                                                                                    | PDIF Was saved successfully. |

Figure 19

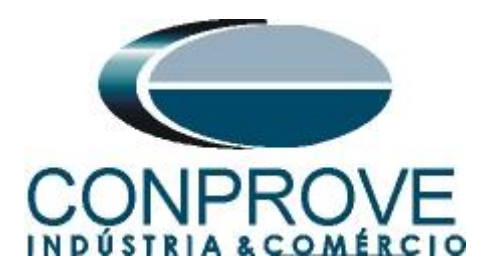

| Project Edit View Insert Online Ontions Tools | índow Heln  |                                                       |                                      |
|-----------------------------------------------|-------------|-------------------------------------------------------|--------------------------------------|
| [ · · · · · · · · · · · · · · · · · · ·       | → + = × = = | 30                                                    | Energy Automation<br>DIGSI 5 Premium |
| Project tree                                  | Dif I       | 7UT86  Settings  Power system  Meas.point I-3ph 1     | _∎∎×                                 |
| Devices                                       |             |                                                       |                                      |
| B 0 0                                         | 🔟 🗗 Ed      | it mode: secondary 🎓 Active: settings group 1 🤄 🔶 🔛 📃 |                                      |
|                                               |             |                                                       | ^ i                                  |
| PDIF                                          | ^           |                                                       |                                      |
| T Single-line configuration                   |             | Add new stage Delete stage                            | 7                                    |
| Add new device                                |             |                                                       |                                      |
| Bevices and networks                          |             |                                                       |                                      |
| ▼ 100 70186                                   | Supv. s     | um I                                                  |                                      |
| Device information                            |             |                                                       |                                      |
| Hardware and protocols                        | =           | 14 024 2424 4                                         |                                      |
| Measuring-points routing                      |             | Node: off                                             |                                      |
| Function-group connections                    |             | 11.931.2431.102 Threshold: 0.100                      | A                                    |
| Information routing                           |             | 11.931.2431.101 Slope factor: 0.10                    |                                      |
| Communication mapping                         |             | 11 931 2431 6 Delay supervision alarm: 5 00           |                                      |
| <ul> <li>Settings</li> </ul>                  |             |                                                       |                                      |
| Device settings                               |             |                                                       |                                      |
| Ime settings                                  |             | Add newstana Dalata stana                             |                                      |
| ♥ pr Power system                             |             | Add new stage                                         |                                      |
| Seneral Second                                |             |                                                       |                                      |
| Meas.point I-3ph 1                            |             |                                                       |                                      |
| Weas.point I-3ph 2                            | Supv.A      | DC sum I                                              |                                      |
| Recording                                     |             |                                                       |                                      |
| Transformer side 1                            |             | 11.931.2401.1 Mode: off                               |                                      |
| Transformer side 2                            |             |                                                       |                                      |
| Transformer diff. 1                           |             |                                                       |                                      |
| Circuit breaker 1                             |             | Add new stage Delete stage                            |                                      |
| Circuit breaker 2                             |             | berecestage                                           |                                      |
| Charts                                        |             |                                                       | ¥                                    |
| Display pages                                 | <           |                                                       | >                                    |
| Safety and security                           |             | Q Properties                                          | Linfo Diagnostics                    |
| Test sequences                                |             | Shokaca                                               |                                      |

Figure 20

## 3.4 Meas. Point I-3ph 2

Select the option "*Meas. Point I-3ph 2*". Adjust the values of primary, secondary and magnitude compensation factor for the second winding and disable the supervision functions.

| Project Edit View Insert Online Options Tools V<br>I Dia Save project 📑 🖌 🏥 🖆 🗙 🔊 ± (# ±                                                                                                    | índow Help<br>→ ← 🖥 🗙 | = Ⅲ &                                                                                                    | Energy Automation<br>DIGSI 5 Premium     |
|----------------------------------------------------------------------------------------------------|-----------------------|----------------------------------------------------------------------------------------------------|------------------------------------------|
| Project tree                                                                                                    | •                     | PDIF → 7UT86 → Settings → Power system → Meas.point I-3ph 2                                                                                                    | _ = = ×                                  |
| Devices                                                                                                    |                       |                                                                                                    | l l l l l l l l l l l l l l l l l l l    |
| 1 O O                                                                                                    |                       | Edit mode: secondary                                                                                                    |                                          |
| PDIF     Single-line configuration                                                                                                    | ^                     | 11.932.8881.115 CT connection: 3-phase + IN                                                                                                    |                                          |
| Add new device                                                                                                    |                       | 11.932.8881.127 Tracking: active                                                                                                    | ▼ ▲                                      |
| Devices and networks                                                                                                    |                       | 11.932.8881.130 Measuring-point ID: 2                                                                                                    |                                          |
| Consection     Consection     C                                                                                                    | -                     | CT phases         11.932.8881.101         Rated primary current:         2000.0           11.932.8881.102         Rated secondary current:         1 A           11.932.8881.102         Rated secondary current:         1 A           11.932.8881.102         Internal CT type:         CT protection           11.932.8881.118         Internal CT type:         CT protection           11.932.8881.116         Neutrpoint in dir of refobj:         yes | ▲ ▲ ▲ ▲ ▲ ▲ ▲ ▲ ▲ ▲ ▲ ▲ ▲ ▲ ▲ ▲ ▲ ▲ ▲    |
| <ul> <li> <sup>™</sup> Power system         <sup>™</sup> General         <sup>™</sup> Meas.point H3ph 1         <sup>™</sup> Meas.point H3ph 2         <sup>™</sup> Meas.point H3ph 2         <sup>™</sup> Maa.point H3ph 2         <sup>™</sup> Maa.point H3ph 2         <sup>™</sup> Maa.point H3ph 2         <sup></sup></li></ul> |                       | Add new stage Delete stage                                                                                                    |                                          |
| Gig Transformer diff. 1     Gig Transformer diff. 1     Gig Circuit breaker 1     Gig Circuit breaker 2     Igg Charts     Charts     Display pages     Display pages                                                                                                    |                       | 11.932.3841.103         Magnitude correction:         1.000           11.932.3841.117         Phase:         IA                                                                                                    |                                          |
| Test sequences                                                                                                    | *                     | Properties                                                                                                    | 🔁 Info 📵 💟 Diagnostics 👘 💷 📥             |
| 🚡 Devices & ne 🔛 Device settin 😺 General                                                                                                    | 💝 Meas.point I        | 🔯 Meas.point I                                                                                                    | The project PDIF was saved successfully. |

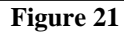

Rua Visconde de Ouro Preto, 77 - Bairro Custódio Pereira - Uberlândia – MG - CEP 38405-202Fone (34) 3218-6800Fax (34) 3218-6810Home Page: www.conprove.com.br-E-mail: conprove@conprove.com.br

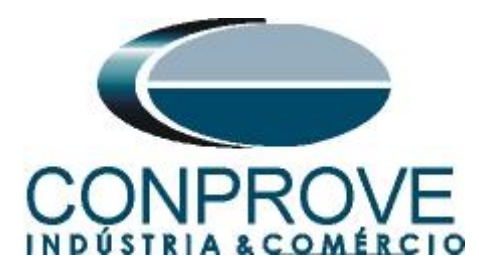

| roject Edit View Insert Online Options Tools Window Help<br>* 💁 🖫 Save project 🔒 🐰 🗎 🗎 🗙 🏷 🛨 (주호 🗇 🛨 🔂 🗴 | - II 🕹                                      | Energy Automation<br>DIGSI 5 Premium |
|----------------------------------------------------------------------------------------------------|---------------------------------------------|--------------------------------------|
| Project tree                                                                                             |                                             | _∎≡×∢                                |
| Devices                                                                                                  |                                             | <b>a</b>                             |
|                                                                                                    | 🖻 Edit moder cocondant                      | 1                                    |
|                                                                                                    | Tr Edit mode: secondary                     |                                      |
|                                                                                                    | CT 2                                        |                                      |
| Single-line configuration                                                                                |                                             |                                      |
| Add new device                                                                                           |                                             | <b>. . .</b>                         |
| Devices and networks                                                                                     | Magnitude correction: 1.000                 |                                      |
| ▼ I 71/186                                                                                               | 11.932.3842.117 Phase: IB                   | Ao di                                |
| Device information                                                                                       |                                             |                                      |
| Rardware and protocols                                                                                   |                                             |                                      |
| Measuring-points routing                                                                                 | Add new stage Delete stage                  |                                      |
| T Function-group connections                                                                             |                                             |                                      |
| Information routing                                                                                      |                                             |                                      |
| Communication mapping                                                                                    | СТ 3                                        |                                      |
| Settings                                                                                                 |                                             |                                      |
| Device settings                                                                                          | 11 022 2012 102 Magnitude correction: 1 000 |                                      |
| Time settings                                                                                            | Magnitude conection. 1.000                  |                                      |
| ▼ p <sup>A</sup> Power system                                                                            | 11.932.3843.117 Phase: IC                   | Ao                                   |
| 😜 General                                                                                                |                                             |                                      |
| Meas.point I-3ph 1                                                                                       |                                             |                                      |
| 🍹 Meas.point I-3ph 2                                                                                     | Add new stage Delete stage                  |                                      |
| Recording                                                                                                |                                             |                                      |
| Iransformer side 1                                                                                       |                                             |                                      |
| Itansformer side 2                                                                                       | СТ 4                                        |                                      |
| • • • Transformer diff. 1                                                                                |                                             |                                      |
| Circuit breaker 1                                                                                        | 11 023 38/4 102 Magnitude correction: 1 000 |                                      |
| Qircuit breaker 2                                                                                        | Magintale conection. 1.000                  | L                                    |
| Charts                                                                                                   | 11.932.3844.117 Phase: IN                   | A0 V                                 |
| Display pages                                                                                            | ¢                                           | >                                    |
| Safety and security                                                                                      | Departies 11 Info 0                         | Diagnostics                          |
| Test sequences                                                                                           | S Properties                                |                                      |
| Devices & ne 🔛 Device settin 📡 General 💱 Meas.point I                                                    | Se Meas.point I                             | DIF was saved successfully.          |

Figure 22

| PIGSI 5 V7.50 - C:\Users\Michel\Documents\Automation\PDIF\PDIF |                                                             | _ # X                              |
|----------------------------------------------------------------|-------------------------------------------------------------|------------------------------------|
| Project Edit View Insert Online Options Tools Window Help      |                                                             | Enormy Automation                  |
| 🌁 📑 🗔 Save project 昌 🐰 🗐 🗃 🗙 🏷 ± (레 ± 🔿 🕂 🖥 🛠                  | = 11 👳                                                      | DIGSI 5 Premium                    |
|                                                                | DDIE & 711796 & Sattings & Downrewstom & Mass point   2nh 2 |                                    |
| Project tree                                                   | POIR 70186 7 Settings 7 Power system 7 Meas.point r-spir 2  |                                    |
| Devices                                                        |                                                             | <u></u>                            |
| 1 O O                                                          | 🖻 Edit mode: secondary 📑 Active: settings group 1 🗧 🔶 🌃 👳 🗉 |                                    |
|                                                                |                                                             | <u>s</u>                           |
| ▼ T PDIF                                                       |                                                             |                                    |
| E T Single-line configuration                                  | Suny halan I                                                |                                    |
| Add new device                                                 | Supv. Datan. 1                                              | <u>F</u>                           |
| Devices and networks                                           |                                                             | a                                  |
| 🔻 🋄 7UT86 🧳                                                    | 11.932.2491.1 Mode: off                                     | es<br>S                            |
| Device information                                             | 11.932.2491.101 Release threshold: 0.500                    | A                                  |
| Hardware and protocols                                         | 11 932 2491 102 Threshold min/max: 0.50                     |                                    |
| Measuring-points routing                                       |                                                             |                                    |
| Tunction-group connections                                     | 11.932.2491.6 Delay supervision alarm: 5.00                 | s                                  |
| 🗰 Information routing                                          |                                                             |                                    |
| Communication mapping                                          |                                                             |                                    |
| 🔻 👆 Settings                                                   | Add new stage Delete stage                                  |                                    |
| Device settings                                                |                                                             |                                    |
| 🏸 Time settings                                                |                                                             |                                    |
|                                                                | Supv. ph.seq.l                                              |                                    |
| 😺 General                                                      |                                                             |                                    |
| Seas.point I-3ph 1                                             | 11 932 2551 1 Mode: off                                     |                                    |
| 🔯 Meas.point I-3ph 2                                           |                                                             |                                    |
| Recording                                                      | 11.932.2551.6 Delay supervision alarm: 5.00                 | 5                                  |
| Transformer side 1                                             |                                                             |                                    |
| ► 🙀 Transformer side 2                                         |                                                             |                                    |
| Transformer diff. 1                                            | Add new stage Delete stage                                  |                                    |
| Gircuit breaker 1                                              |                                                             |                                    |
| Gircuit breaker 2                                              |                                                             |                                    |
| Charts                                                         | Supv. sum I                                                 | v                                  |
| Display pages                                                  | <                                                           | >                                  |
| Safety and security                                            | Properties 7 Info                                           |                                    |
| Test sequences                                                 |                                                             | Diagnostics                        |
| 📩 Devices & ne 🔛 Device settin 😺 General 💱 Meas.point I        | So Meas.point I                                             | oject PDIF was saved successfully. |

Figure 23

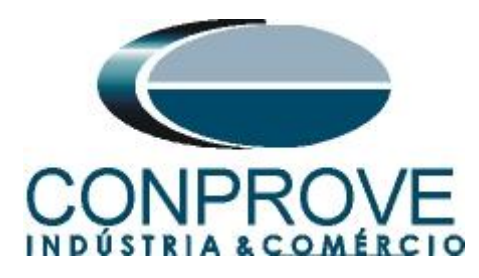

| Project Edit View Insert Online Options Tools V | Mindow Help<br>→ ← 🖥 🗙 | = 11 👳                                                                                        | Energy Automation<br>DIGSI 5 Premium |
|-------------------------------------------------|------------------------|-----------------------------------------------------------------------------------------------|--------------------------------------|
| Project tree                                    |                        | PDIF → 7UT86 → Settings → Power system → Meas.point I-3ph 2                                   | _ # = × •                            |
| Devices                                         |                        |                                                                                               |                                      |
| 1 1 0 0 0                                       |                        | $rac{r}{r}$ Edit mode: secondary $rac{r}{r}$ Active: settings group 1 $rac{r}{r}$ $rac{r}{r}$ |                                      |
|                                                 |                        |                                                                                               |                                      |
|                                                 | ^                      |                                                                                               |                                      |
| Single-line configuration                       |                        | Add new stane Delete stane                                                                    | Q                                    |
| Add new device                                  |                        | Aud new stage Delete stage                                                                    | Ę                                    |
| Devices and networks                            |                        |                                                                                               | 9                                    |
| ▼ 4 7UT86                                       | 3                      | Sunv. sum l                                                                                   | 5                                    |
| Device information                              |                        | Supr. sun 1                                                                                   |                                      |
| Hardware and protocols                          | =                      |                                                                                               |                                      |
| Measuring-points routing                        |                        | 11.932.2431.1 Mode: off                                                                       |                                      |
| - Function-group connections                    |                        | 11.932.2431.102 Threshold: 0.100 A                                                            |                                      |
| 🗱 Information routing                           |                        | 11 927 3421 101 Slope factor: 0.10                                                            |                                      |
| Communication mapping                           |                        | Sibelator. 0.10                                                                               |                                      |
| 🔻 👆 Settings                                    |                        | 11.932.2431.6 Delay supervision alarm: 5.00 s                                                 |                                      |
| Device settings                                 |                        |                                                                                               |                                      |
| Time settings                                   |                        |                                                                                               |                                      |
|                                                 |                        | Add new stage Delete stage                                                                    |                                      |
| 🤪 General                                       |                        |                                                                                               |                                      |
| 😜 Meas.point I-3ph 1                            |                        |                                                                                               |                                      |
| 💝 Meas.point I-3ph 2                            |                        | Supv.ADC sum I                                                                                |                                      |
| Recording                                       |                        |                                                                                               |                                      |
| Transformer side 1                              |                        | 11.022.2401.1                                                                                 |                                      |
| Transformer side 2                              |                        | Mdde. 01                                                                                      |                                      |
| Transformer diff. 1                             |                        |                                                                                               |                                      |
| Circuit breaker 1                               |                        |                                                                                               |                                      |
| Circuit breaker 2                               |                        | Add new stage Delete stage                                                                    |                                      |
| Charts                                          |                        |                                                                                               | ×                                    |
| Display pages                                   |                        | <                                                                                             | >                                    |
| Safety and security                             |                        | Descention 12 late (1)                                                                        |                                      |
| Test sequences                                  | *                      | Properties Linto L                                                                            | Diagnostics                          |

Figure 24

## 3.5 General

Open the "*Transformer side 1*" option and double-click the "*General*" option to adjust the voltage, power, winding type and vector group.

| DIGSI 5 V7.50 - C:\Users\Michel\Documents\Automation\PL                    | DIFVPDIF      |                                                            | _ # X                         |
|----------------------------------------------------------------------------|---------------|------------------------------------------------------------|-------------------------------|
| Project Edit View Insert Online Options Tools Windo                        | ow Help       |                                                            | Energy Automation             |
| 🌁 🔁 🗔 Save project 昌 🐰 🤖 🛍 🛍 🗙 🏷 호 (레호 🕩                                   | 🕂 🖥 🗡         | 🗖 🛄 🧐                                                      | DIĞSI 5 Premium               |
| Project tree                                                               | □ ◀           | PDIF → 7UT86 → Settings → Transformer side 1 → General     | _ # =× 4                      |
| Devices                                                                    |               |                                                            |                               |
| 1 0 0 0                                                                    |               | 🟲 Edit mode: secondary 📑 Active: settings group 1  🗲 🐳 😿 📃 | 1                             |
|                                                                            |               |                                                            | ~ <sup>×</sup> 8              |
| ▼ 🔄 PDIF                                                                   | ^             | General                                                    |                               |
| 🗧 🕂 Single-line configuration                                              |               | Rated values                                               | _                             |
| 중 📑 Add new device                                                         |               |                                                            | ibra                          |
| d Devices and networks                                                     |               | 911.91.103 Rated apparent power: 38.10 M                   | /A 🔼 Te                       |
| ▼ 🛄 7UT86                                                                  | 1             | 911.91.102 Rated voltage: 110.00 kV                        | AS O                          |
| Device information                                                         |               | 911 91 101 Rated current: 200 A                            |                               |
| Hardware and protocols                                                     |               |                                                            |                               |
| Evention aroun connections                                                 |               | Side data                                                  |                               |
| the Information routing                                                    |               |                                                            |                               |
| Communication manning                                                      |               | 911.91.149 Neutral point: isolated                         |                               |
| <ul> <li>Settings</li> </ul>                                               |               | 911 91 104 Winding configuration: D (Delta)                |                               |
| Device settings                                                            |               | Viniting coniguration. D (Dena)                            |                               |
| Time settings                                                              |               | 911.91.163 Vector group numeral: 0                         | AÖ                            |
|                                                                            |               | 911.91.130 Side number: Side 1                             | Aõ                            |
| Second Second                                                              |               | 911.91.210 MI3ph1 usesMeasP with ID: 1                     | AN                            |
| Meas.point I-3ph 1                                                         |               | 911.91.215 CT mismatch MI-3ph 1: 1.000                     |                               |
| Meas.point I-3ph 2                                                         |               |                                                            | <u>no</u>                     |
| Recording                                                                  |               | Tan changer                                                |                               |
| Transformer side 1                                                         |               | ·                                                          |                               |
| 😜 General                                                                  |               | 911.91.44 Tap changer: No function block available         |                               |
| Process monitor                                                            |               |                                                            |                               |
| 😜 49 Th.overlA 1                                                           |               | Tap changer phase                                          |                               |
| Circuit-breaker interaction                                                |               |                                                            |                               |
| Transformer side 2                                                         |               | 911.91.45 Tap changer: No function block available 🔻       | ~                             |
| Transformer diff. 1                                                        |               | <                                                          | >                             |
| Gircuit breaker 1                                                          | ~             | 🔍 Properties 🕅 🗓 Info 🔒                                    | 🖁 Diagnostics 🔤 🗖 🚍 📥         |
| All Circuit breaker 2     Devices & ne     Devices cattin     Devices & ne | Meas point la | Mean point I. By General                                   |                               |
| Contrast and Contrast and Contrast                                         |               | V The proj                                                 | eccron was saved successiony. |

Figure 25

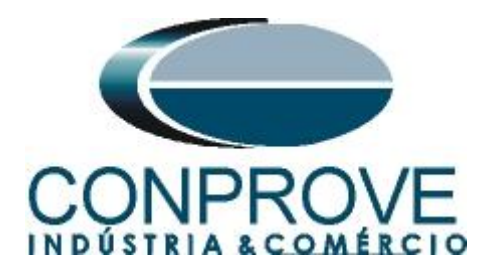

#### 3.6 General

Open the "*Transformer side 2*" option and double-click the "*General*" option to adjust the voltage, power, winding type and vector group.

| BIGSI 5 V7.50 - C:\Users\Michel\Documents\Automation\PDIF\PDIF |                                                                                                    |                                          |                    | _ # X                   |  |  |
|----------------------------------------------------------------|----------------------------------------------------------------------------------------------------|------------------------------------------|--------------------|-------------------------|--|--|
| Project Edit View Insert Online Options Tools Window Help      |                                                                                                    |                                          |                    | Enormy Automation       |  |  |
| 📑 🕒 🖬 Save project 昌 🐰 ء 🗈 🗙 🍽 🗄 🗙                             | = 💷 👳                                                                                                    |                                          |                    | DIGSI 5 Premium         |  |  |
| Project tree                                                   | PDIF → 7UT86 → Settings → Transform                                                                                                    | ner side 2 🔸 General                     |                    | _ # =× (                |  |  |
| Devices                                                        |                                                                                                    |                                          |                    | <b>a</b> ,              |  |  |
| 1000 III                                                       | Edit mode: recondany                                                                                                    | - settings group 1 🖌 📥 🖎 😿 📰             |                    |                         |  |  |
|                                                                | Picture Picture                                                                                                    | seconds group 1                          |                    |                         |  |  |
| Hardware and protocols                                         | General                                                                                                    |                                          |                    | î                       |  |  |
| Heasuring-points routing                                       | Rated values                                                                                                    |                                          |                    |                         |  |  |
| 🐔 🕂 Function-group connections                                 | hated values                                                                                                    |                                          |                    | F                       |  |  |
| 🗱 Information routing                                          | 912.91.103                                                                                                    | Rated apparent power: 38.10              | MVA                | 2.                      |  |  |
| Communication mapping                                          | 912 91 102                                                                                                    | Pated voltage: 11.00                     | kv.                | S                       |  |  |
| ▼ Los Settings                                                 | 012.01.102                                                                                                    | Pater average 2000                       |                    |                         |  |  |
| Device settings                                                | 912.91.101                                                                                                    | Rated current: 2000                      | ^                  | AO                      |  |  |
| Time settings                                                  | Cide dete                                                                                                    |                                          |                    |                         |  |  |
|                                                                | Side data                                                                                                    |                                          |                    |                         |  |  |
| Seneral Second                                                 | 012 01 140                                                                                                    | Neutral exists arounded                  |                    |                         |  |  |
| Weas.point I-3ph 1                                             | 512.51.145                                                                                                    | Neutral point. grounded                  | -                  |                         |  |  |
| Weas.point i-spn 2                                             | 912.91.104                                                                                                    | Winding configuration: Y (Wye)           | -                  |                         |  |  |
| Recording                                                      | 912.91.163                                                                                                    | Vector group numeral: 1                  |                    | R                       |  |  |
| • • • • • • • • • • • • • • • • • • •                          | 912.91.130                                                                                                    | Side number: Side 2                      |                    | R                       |  |  |
| Process monitor                                                | 912 91 210                                                                                                    | MBph1 usesMeasP with ID: 2               |                    |                         |  |  |
| b 49 Th overl -A 1                                             | 012.01.215                                                                                                    | CT minmatch MU Pack 1: 1 000             |                    |                         |  |  |
| Circuit-breaker interaction                                    | 912.91.215                                                                                                    | CI mismatch MI-sph 1: 1.000              |                    | AS                      |  |  |
| Transformer side 2                                             | Transformer                                                                                                    |                                          |                    |                         |  |  |
| Seneral Second                                                 | Tap changer                                                                                                    |                                          |                    |                         |  |  |
| Process monitor                                                | 012 01 44                                                                                                    | Tap changer: No function block available |                    |                         |  |  |
| 😜 50/51 OC-3ph-A1                                              | 212.21.44                                                                                                    | ing changer. Indianendri block avanable  |                    |                         |  |  |
| 😜 Inrush detect.                                               | Help       E         Image: Polif > 70186 > Settings > Transformer side 2 > General         Image: Polif > 70186 > Settings > Transformer side 2 > General         Image: Polif > 70186 > Settings > Transformer side 2 > General         Image: Polif > 70186 > Settings > Transformer side 2 > General         Image: Polif > 70186 > Settings > Transformer side 2 > General         Image: Polif > 70186 > Settings > Transformer side 2 > General         Image: Polif > 70186 > Settings > Transformer side 2 > General         Image: Polif > 70186 > Settings > Transformer side 2 > General         Image: Polif > 70186 > Settings > Transformer side 2 > General         Image: Polif > 70186 > Settings > Transformer side 2 > General         Image: Polif > 70186 > Settings > Transformer side 2 > General         Image: Polif > 70186 > Settings > Transformer side 2 > General         Image: Polif > 70186 > Settings > Transformer side 2 > General         Image: Polif > 70186 > Settings > Transformer side 2 > General         Image: Polif > 70186 > Settings > Tap changer: No function block available < Polif > 718 properties         Image: Polif > 7180183         Image: Polif > 7180183         Image: Polif > 7180183         Image: Polif > 7180183         Image: Polif > 7180183         Image: Polif > 7180183         Image: Polif > 7180183         Image: Polif > 7180183         Image: Pol |                                          |                    |                         |  |  |
| 😷 Circuit-breaker interaction                                  | rap changer phase                                                                                                    |                                          |                    |                         |  |  |
| 🕨 🍕 Transformer diff. 1                                        | 912.91.45                                                                                                    | Tap changer: No function block available | -                  | v .                     |  |  |
| Circuit breaker 1                                              | <                                                                                                    |                                          |                    | >                       |  |  |
| Gircuit breaker 2                                              |                                                                                                    | O Properties                             | i Info 😗 🕅 Di-     | appostics               |  |  |
| boi Charts     V                                               |                                                                                                    |                                          |                    | 9.000.00                |  |  |
| the Devices & ne Device settin S 5 General                     |                                                                                                    |                                          | The project PDIF v | vas saved successfully. |  |  |

Figure 26

3.7 87T diff. Prot. 1

Open the option "*Transformer diff. 1*" and double-click the "87T diff. Prot.1" to perform differential function adjustments.

| IGSI 5 V7.50 - C:\Users\Michel\Documents\Automation\PDIF\PDIF |                                   |                              |              |                               | _ # X        |
|---------------------------------------------------------------|-----------------------------------|------------------------------|--------------|-------------------------------|--------------|
| Project Edit View Insert Online Options Tools Window Help     |                                   |                              |              | Enormy A                      | utomation    |
| 📑 🛅 🗟 Save project 📕 🐰 🗎 🏦 🗙 🏷 ± (여 ± 🕞 任 🖏 🛠                 | = 💷 👒                             |                              |              | DIGSI                         | 5 Premium    |
| Project tree                                                  | PDIF ▶ 7UT86 ▶ Settings ▶ Transfo | rmer diff. 1 → 87T diff. pro | ot. 1        |                               |              |
|                                                               | g-                                |                              |              |                               |              |
| Devices                                                       |                                   |                              |              |                               | ¥            |
|                                                               | 🖻 Edit mode: secondary 🏳 Activ    | ve: settings group 1 🛛 🗧 =   | > 🗠 🗷 💷      |                               | <u>s</u>     |
|                                                               |                                   |                              |              |                               | ~ °          |
| Seas.point I-3ph 1                                            |                                   | Delete etc.er                |              |                               |              |
| Weas.point I-3ph 2                                            | Add new stage                     | Delete stage                 |              |                               |              |
| ី 🖗 Meas.point I-1ph 1                                        |                                   |                              |              |                               | ibi          |
| Recording                                                     | 1.0155                            |                              |              |                               | ari.         |
| 🔻 🍕 Transformer side 1                                        |                                   |                              |              |                               | (S           |
| 😜 General                                                     | General                           |                              |              |                               |              |
| Process monitor                                               |                                   |                              |              |                               |              |
| 😜 49 Th.overlA 1                                              | 901.1691.11041.1                  | Mode:                        | on           | <b>–</b>                      |              |
| 87N REF 1 =                                                   | 901 1691 11041 2                  | Operate & fit rec. blocked:  |              | <b>1</b>                      |              |
| Inrush detect.                                                | 501.1091.11041.2                  | operate a littlet. blocked.  | 110          | 4                             |              |
| Circuit-breaker interaction                                   | 901.1691.11041.6                  | Operate delay:               | 0.00         | s                             |              |
| <ul> <li>Transformer side 2</li> </ul>                        |                                   |                              |              |                               |              |
| 😜 General                                                     | Operate curve                     |                              |              |                               |              |
| Process monitor                                               |                                   |                              |              |                               |              |
| Inrush detect.                                                | 901.1691.11041.3                  | Threshold:                   | 0.30         | l/lrObj                       |              |
| 😜 50/51 OC-3ph-A1                                             | 901.1691.11041.100                | Slope 1:                     | 0.30         |                               |              |
| Circuit-breaker interaction                                   | 901 1691 11041 101                | Intersection 1 Irest:        | 1.00         | l/IrObi                       |              |
| 🔻 🍕 Transformer diff. 1                                       |                                   |                              |              |                               |              |
| 😺 87T diff. prot. 1                                           | 901.1691.11041.102                | Slope 2:                     | 0.60         |                               |              |
| 😷 Circuit-breaker interaction                                 | 901.1691.11041.103                | Intersection 2 Irest:        | 5.00         | l/lrObj                       |              |
| Iransform. neut.p 1                                           |                                   |                              |              |                               |              |
| Qircuit breaker 1                                             | Starting detection                |                              |              |                               |              |
| Circuit breaker 2                                             |                                   |                              |              |                               |              |
| Charts                                                        | 901.1691.11041.106                | Starting detection:          | no           | -                             |              |
| Display pages                                                 | 901.1691.11041.107                | Thresh, startup detection:   | 0.1          | l/IrObi                       | <b>v</b>     |
| Safety and security                                           | <                                 |                              |              |                               | <u> </u>     |
| Example 1 Sequences                                           |                                   |                              |              | 6 0 10 pr                     |              |
| Process data                                                  |                                   |                              | Properties 3 | nro 🚺 🖸 Diagnostics           |              |
| 📙 Device settin 👂 6 General 🔺                                 |                                   |                              |              | The project PDIF was saved su | iccessfully. |

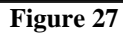

Rua Visconde de Ouro Preto, 77 - Bairro Custódio Pereira - Uberlândia – MG - CEP 38405-202Fone (34) 3218-6800Fax (34) 3218-6810Home Page: www.conprove.com.br-E-mail: conprove@conprove.com.br

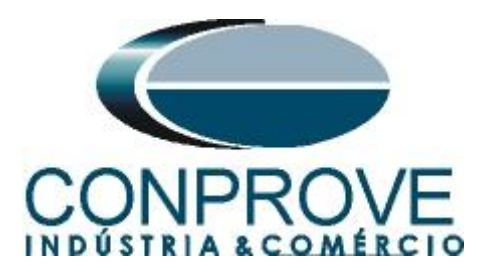

Adjust the field "*Threshold add-on stabiliz*." to 20.00 so this feature will not influence the test. Disable "*I-DIFF fast*" and set "*I-DIFF unrestr*" to 7.50A.

| BIGSI 5 V7.90 - C:\Users\Conprove\Documen  | tsWato  | mation\7UT86_PDIFF\7UT86_PDIFF                                                                                                    |                             |                          | ^                                |
|--------------------------------------------|---------|----------------------------------------------------------------------------------------------------|-----------------------------|--------------------------|----------------------------------|
| Project Edit View Insert Online Options    | Tools   | Window Help                                                                                                    |                             |                          | Energy Automation                |
| 📑 🖪 Save project 昌 🐰 🗎 🗎 🗙 🕷               | ) ± (°" | ± → + = × = = = や                                                                                                    |                             | 2 Conprove Administrator | DIGSI 5 Premiur                  |
| Project tree                               |         | 7UT86_PDIFF > 7UT86 > Settings >                                                                                                    | Transformer diff. 1 > 87    | T diff. prot. 1          | _ # = ×                          |
| Devices                                    |         |                                                                                                    |                             |                          |                                  |
|                                            |         | 🔿 Editanadar assandare 📄 🔿 Isati                                                                                                    |                             |                          |                                  |
| (22)                                       |         | Activity President President Preside | ve: settings group i        |                          |                                  |
| Process monitor                            |         | I-DIFE fast                                                                                                    |                             |                          |                                  |
| = 49 Th.overlA 1                           |         |                                                                                                    |                             |                          |                                  |
| 👸 Circuit-breaker interaction              |         |                                                                                                    |                             |                          | 7                                |
| Transformer side 2                         |         | 901.1691.11071.1                                                                                                    | Mode:                       | off                      |                                  |
| 😜 General                                  |         | 901.1691.11071.3                                                                                                    | Threshold:                  | 7.5 l/lrObj              |                                  |
| Process monitor                            |         | 901.1691.11071.6                                                                                                    | Operate delay:              | 0.00 s                   |                                  |
| 😜 50/51 OC-3ph-A1                          |         | 901.1691.11071.100                                                                                                    | Operate & fit.rec. blocked: | no                       |                                  |
| Inrush detect.                             |         |                                                                                                    |                             |                          |                                  |
| 💦 Circuit-breaker interaction              |         |                                                                                                    |                             |                          |                                  |
| 🔻 🍕 Transformer diff. 1                    |         | Add new stage                                                                                                    | Delete stage                |                          | •                                |
| 💝 87T diff. prot. 1                        | =       |                                                                                                    |                             |                          | -                                |
| Circuit-breaker interaction                |         |                                                                                                    |                             |                          | ►<br>                            |
| Circuit breaker 1                          |         | I-DIFE uprestr                                                                                                    |                             |                          |                                  |
| Gircuit breaker 2                          |         |                                                                                                    |                             |                          |                                  |
| ▶ ligi Charts                              | - 11    |                                                                                                    |                             |                          | 7                                |
| Display pages                              |         | 901.1691.18002.1                                                                                                    | Mode:                       | on 💌                     |                                  |
| Safety and security                        |         | 901.1691.18002.3                                                                                                    | Threshold:                  | 7.5 l/lrObj              |                                  |
| Record data                                |         | 901.1691.18002.6                                                                                                    | Operate delay:              | 0.00 s                   |                                  |
| Charts - Trand/dunamic display & for       |         | 901 1691 18002 100                                                                                                    | Operate & fit rec. blocked: |                          |                                  |
| Figgi charts - Hendrughamic display a lon. |         | 301.1031.10002.100                                                                                                    | operate a nelect blocked.   |                          |                                  |
| Load configuration to devices              |         |                                                                                                    |                             |                          |                                  |
| Second firmware to devices                 |         |                                                                                                    |                             |                          | × .                              |
| Upgrade project devices                    | ~       | *                                                                                                    |                             |                          |                                  |
| < 11                                       | >       |                                                                                                    |                             | Q Properties             | 🚺 Info 🔒 😨 Diagnostics 👘 🗖 🗕 🗸 🗸 |
| <                                          |         |                                                                                                    |                             |                          | >                                |

Figure 28

#### 3.8 Information Routing

In the "*Information Routing*" option, the trip signal of the differential function is associated with the physical outputs of the relay. For easier viewing maximize the window.

| 🞦 💀 Save project 📑 🐰 🗉 🖹 🗙 🏷 ± (イ・±  | → + = × | - 💷 🧇                  |              |                 | D                                  | IGSI 5 Premiur |
|--------------------------------------|---------|------------------------|--------------|-----------------|------------------------------------|----------------|
| Project tree                         |         | PDIF → 7UT86 → Informa | tion routing |                 |                                    | _ 🖬 🖬 🗙        |
| Devices                              |         |                        |              |                 |                                    |                |
| 300                                  |         | 🛨 🟦 🔲 🛛 A 🗄 🖽          | All entries  | - Y 📴 🗆         | Use alternative signal names       |                |
|                                      |         | Information            |              | Source          |                                    |                |
| B Devices and networks               | ~       |                        |              | Binary input    |                                    |                |
| <ul> <li>7UT86</li> </ul>            | 1       |                        |              | Base module     | Expansion module 3                 |                |
| Device information                   |         | Signals                | Number Typ   | e 1.1 1.2 1.3 1 | .4 2.1 2.2 2.3 3.1 3.2 3.3 3.4 3.9 | 3.6 3.7 3.8    |
| Hardware and protocols               |         | (AII)                  | 💌 (All) 🔍    | ▾!▼▼▼           |                                    | ▼▼▼            |
| Measuring-points routing             |         | General                | 91           |                 |                                    |                |
| T Function-group connections         |         | Device                 | 4171         |                 |                                    |                |
| Information routing                  |         | Alarm handling         | 5971         |                 |                                    |                |
| Communication mapping                |         | Fime managem.          | 8821         |                 |                                    |                |
| Settings                             |         | Fime sync.             | 8851         |                 |                                    |                |
| Device settings                      |         | Res, binary outputs    | 4711         |                 |                                    |                |
| Time settings                        |         | Res. LED not in Grp.   | 7411         |                 |                                    |                |
|                                      |         | Power system           | 11           |                 |                                    |                |
| Seneral Second                       |         | Recording              | 51           |                 |                                    |                |
| Meas.point I-3ph 1                   |         | J:Onboard Ethernet     | 101          |                 |                                    |                |
| Meas.point I-3ph 2                   |         | Gransformer side 1     | 911          |                 |                                    |                |
| Recording                            |         | Transformer side 2     | 912          |                 |                                    |                |
| ▼ 🐨 Transformer side 1               |         | Itansformer diff, 1    | 901          |                 |                                    |                |
| Seneral Second                       |         | Gircuit breaker 1      | 201          |                 |                                    |                |
| Process monitor                      |         | Gircuit breaker 2      | 202          |                 |                                    |                |
| 9 49 Th.overlA 1                     |         | E:ETH-BB-2FO           | 102          |                 |                                    |                |
| Circuit-breaker interaction          |         | 🕨 📒 Main menu          |              |                 |                                    |                |
| ▼ 🙀 Transformer side 2               |         |                        |              |                 |                                    |                |
| Seneral Second                       |         |                        |              |                 |                                    |                |
| Process monitor                      |         |                        |              |                 |                                    |                |
| 50/51 OC-3ph-A1                      |         |                        |              |                 |                                    |                |
| Inrush detect.                       |         | 2                      |              |                 |                                    |                |
| <b>*</b> Circuit-breaker interaction |         |                        |              |                 |                                    |                |
| ▼ 🙀 Transformer diff 1               | *       |                        |              |                 | 🖳 🖳 Properties 🛛 🚺 Info 🚺 🖏 Diagno | stics =        |

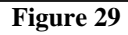

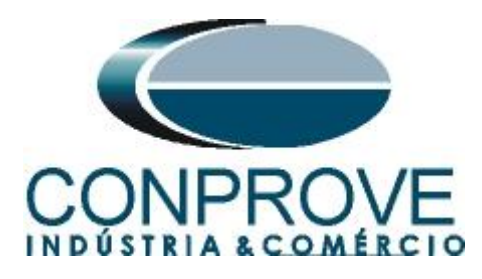

The first columns are associated with the binary inputs of the relay. In that case they will not be used. Double click on the *"Source"* option to hide these adjustments.

| GSI 5 V7.50 - C:\Users\Miche  | INDocuments A | utomation\F<br>Tools Wind | DIF\PDIF<br>dow Help |         |                      |             |           |             |       |         |          |            |         |          |        |           | Ene                       | ergy Au | omat     | tion |
|-------------------------------|---------------|---------------------------|----------------------|---------|----------------------|-------------|-----------|-------------|-------|---------|----------|------------|---------|----------|--------|-----------|---------------------------|---------|----------|------|
| 🎐 📑 Save project 📑 🐰 🗄        | 1 G X 9       | ± (** 🖃                   | •                    | × 🗆 🛛   | 1                    |             |           |             |       |         |          |            |         |          |        |           | D                         | IGSI 5  | Prei     | miı  |
| DIF ▶ 7UT86 ▶ Informat        | ion routing   |                           |                      |         |                      |             |           |             |       |         |          |            |         |          |        |           |                           |         | _ •      |      |
|                               |               |                           |                      |         |                      |             |           |             |       |         |          |            |         |          |        |           |                           |         |          |      |
|                               |               |                           |                      |         |                      |             |           |             |       |         |          |            |         |          |        |           |                           |         |          | _    |
|                               | All entries   |                           | • T                  |         | lse alterna          | ative signa | Inames    |             |       |         |          |            |         |          |        |           |                           |         |          |      |
| Information                   |               |                           | Source               |         |                      |             |           |             |       |         |          |            |         |          |        |           |                           | Des     | tinatior | h    |
|                               |               |                           | Binary inpu          | t       |                      |             |           |             |       |         | FL       | unction ke | /\$     |          |        |           | CFC                       | Bina    | ry outp  | put  |
|                               |               | -                         | Base modu            | le      |                      |             | Expansion | on module 3 |       |         | Ba<br>Ba | ase module |         |          |        |           |                           | Base    | e modu   | le   |
| Signals                       | Number        | lype                      | 1.1 1.2              | 1.3 1.4 | 2.1 2                | 2.2 2.3     | 3.1 3.2   | 3.3 3.4     | 3.5   | 3.6 3.7 | 3.8 1    | 2          | 3 4     | <b>5</b> | 6 /    | 8         |                           | 1.1     | 1.2      | 1.   |
| (AII)                         | (AII)         | • • .                     |                      | 💌 🖻     | <ol> <li></li> </ol> |             | 💌         | • • • • •   | • • . |         | 💌 🛙      | • • .      |         | · · · ·  | 💌      | • 💌 ••• • | <ul> <li>(All)</li> </ul> | • •     | 💌        |      |
| General                       | 91            |                           |                      |         |                      |             |           |             |       |         |          |            |         |          |        |           |                           |         |          |      |
| Device                        | 41/1          |                           |                      |         |                      |             |           |             |       |         |          |            |         |          |        |           | -                         |         |          |      |
| Alarm handling                | 5971          |                           |                      |         |                      |             |           |             |       |         |          |            |         |          |        |           | *                         |         |          |      |
| Time managem.                 | 8821          |                           |                      |         |                      |             |           |             |       |         |          |            |         |          |        |           |                           |         |          |      |
| Time sync.                    | 8851          |                           |                      |         |                      |             |           |             |       |         |          |            |         |          |        |           |                           |         |          |      |
| Res. binary outputs           | 4/11          |                           |                      |         |                      |             |           |             |       |         |          |            |         |          |        |           |                           |         |          |      |
| Res. LED not in Grp.          | /411          |                           |                      |         |                      |             |           |             |       |         |          |            |         |          |        |           |                           |         |          |      |
| • pr Power system             | 11            |                           |                      |         |                      |             |           |             |       |         |          |            |         |          |        |           |                           |         |          |      |
| • ** Recording                | 51            |                           |                      |         |                      |             |           |             |       |         |          |            |         |          |        |           |                           |         |          |      |
| Gondoard Ethernet             | 101           |                           |                      |         |                      |             |           |             |       |         |          |            |         |          |        |           |                           |         |          |      |
| Iransformer side 1            | 911           |                           |                      |         |                      |             |           |             |       |         |          |            |         |          |        |           |                           |         |          |      |
| Iransformer side 2            | 912           |                           |                      |         |                      |             |           |             |       |         |          |            |         |          |        |           |                           |         |          |      |
| • • • • iransformer diff. 1   | 901           |                           |                      |         |                      |             |           |             |       |         |          |            |         |          |        |           |                           |         |          |      |
| Circuit breaker 1             | 201           |                           |                      |         |                      |             |           |             |       |         |          |            |         |          |        |           |                           |         |          |      |
| Circuit breaker 2             | 202           |                           |                      |         |                      |             |           |             |       |         |          |            |         |          |        |           |                           |         |          |      |
| ElEIH-BB-2FU                  | 102           |                           |                      |         |                      |             |           |             |       |         |          |            |         |          |        |           |                           |         |          |      |
| <ul> <li>main menu</li> </ul> |               |                           |                      |         |                      |             |           |             |       |         |          |            |         |          |        |           |                           |         |          | -    |
|                               |               |                           |                      |         |                      |             |           |             |       |         |          |            |         |          |        |           |                           |         |          |      |
|                               |               |                           |                      |         |                      |             |           |             |       |         |          |            |         |          |        |           |                           |         |          |      |
|                               |               |                           |                      |         |                      |             |           |             |       |         |          |            |         |          |        |           |                           |         |          |      |
|                               |               |                           |                      |         |                      |             |           |             |       |         |          |            |         | _        |        |           |                           |         |          |      |
| <                             |               |                           |                      |         | 11                   | 1           |           |             |       |         |          |            |         |          |        |           |                           |         |          | _    |
|                               |               |                           |                      |         |                      |             |           |             |       |         |          |            | Propert | ies      | 🔄 Info | o 追 🛛     | Diagno                    | stics   |          | 1    |
|                               | No Come       | -1                        | Information          |         |                      |             |           |             |       |         |          |            |         |          | A      |           |                           |         |          |      |

Figure 30

Enter the options "Transformer diff. 1 > 87T diff. Protection 1 > I-DIFF".

|                                    |            |      |     |        |         |          |         |      |        |       |        |      |      |     |     |       |       |     |     |     |     |     |     |     |      |      |      |      | 25  |
|------------------------------------|------------|------|-----|--------|---------|----------|---------|------|--------|-------|--------|------|------|-----|-----|-------|-------|-----|-----|-----|-----|-----|-----|-----|------|------|------|------|-----|
|                                    |            |      |     |        |         |          |         |      |        |       |        |      |      |     |     |       |       |     |     |     |     |     |     |     |      |      |      |      |     |
| 🛨 🥅 🖪 E 🛄 All entries              |            |      | - T | csy    |         | lse alte | rnative | sign | al nam | es    |        |      |      |     |     |       |       |     |     |     |     |     |     |     |      |      |      |      |     |
| Information                        |            |      | ▼S  | Dest   | tinatio | n        |         |      |        |       |        |      |      |     |     |       |       |     |     |     |     |     |     |     |      |      |      |      |     |
|                                    |            |      |     | ▶ Bina | ary ou  | tput     |         |      |        |       |        |      |      |     |     | + LED | s     |     |     |     |     |     |     |     |      |      |      |      |     |
|                                    |            |      |     | ► Base | e mod   | ule      |         |      |        | ► Exp | ansion | modu | le 3 |     |     | ► Bas | e mod | ule |     |     |     |     |     |     |      |      |      |      |     |
| Signals                            | Number     | Туре |     | 1.1    | 1.2     | 1.3      | 1.4     | 2.1  | 2.2    | 3.1   | 3.2    | 3.3  | 3.4  | 3.5 | 3.6 | 1.1   | 1.2   | 1.3 | 1.4 | 1.5 | 1.6 | 1.7 | 1.8 | 1.9 | 1.10 | 1.11 | 1.12 | 1.13 | 3 - |
| (All)                              | (All)      | F    |     | 💌      | 💌       | 💌        | 💌       | 💌    | 🔻      | 🔻     | 🔻      | 🔻    | 🔻    | 🔻   | 💌   | 🔻     | 🔻     | 🔻   | 🔻   | 🔻   | 🔻   | 💌   | 🔻   | 🔻   | 🔻    | · •  | · 🔻  | i 🔻  | ٦.  |
| J:Onboard Ethernet                 | 101        |      |     |        |         |          |         |      |        |       |        |      |      |     |     |       |       |     |     |     |     |     |     |     |      |      |      |      |     |
| 🕨 🍕 Transformer side 1             | 911        |      |     |        |         |          |         |      |        |       |        |      |      |     |     |       |       |     |     |     |     |     |     |     |      |      |      |      |     |
| Transformer side 2                 | 912        |      |     |        |         |          |         |      |        |       |        |      |      |     |     |       |       |     |     |     |     |     |     |     |      |      |      |      |     |
| 🔻 🙀 Transformer diff. 1            | 901        |      |     |        |         |          |         |      |        |       |        |      |      |     |     |       |       |     |     |     |     |     |     |     |      |      |      |      |     |
| General                            | 901.91     |      |     |        |         |          |         |      |        |       |        |      |      |     |     |       |       |     |     |     |     |     |     |     |      |      |      |      |     |
| <ul> <li>Group indicat.</li> </ul> | 901.4501   |      |     |        |         |          |         |      |        |       |        |      |      |     |     |       |       |     |     |     |     |     |     |     |      |      |      |      |     |
| Reset LED Group                    | 901.7381   |      |     |        |         |          |         |      |        |       |        |      |      |     |     |       |       |     |     |     |     |     |     |     |      |      |      |      |     |
| 🔻 ؼ 87T diff. prot. 1              | 901.1691   |      |     |        |         |          |         |      |        |       |        |      |      |     |     |       |       |     |     |     |     |     |     |     |      |      |      |      |     |
| Group indicat.                     | 901.1691.4 |      |     |        |         |          |         |      |        |       |        |      |      |     |     |       |       |     |     |     |     |     |     |     |      |      |      |      |     |
| 🕨 😜 General                        | 901.1691.2 |      |     |        |         |          |         |      |        |       |        |      |      |     |     |       |       |     |     |     |     |     |     |     |      |      |      |      |     |
| 🔻 🖕 I-DIFF                         | 901.1691.1 |      |     |        |         |          |         |      |        |       |        |      |      |     |     |       |       |     |     |     |     |     |     |     |      |      |      |      |     |
| >Block stage                       | 901.1691.1 | SPS  |     |        |         |          |         |      |        |       |        |      |      |     |     |       |       |     |     |     |     |     |     |     |      |      |      |      |     |
| Inactive                           | 901.1691.1 | SPS  |     |        |         |          |         |      |        |       |        |      |      |     |     |       |       |     |     |     |     |     |     |     |      |      |      |      |     |
| Behavior                           | 901.1691.1 | ENS  |     |        |         |          |         |      |        |       |        |      |      |     |     |       |       |     |     |     |     |     |     |     |      |      |      |      |     |
| Health                             | 901.1691.1 | ENS  |     |        |         |          |         |      |        |       |        |      |      |     |     |       |       |     |     |     |     |     |     |     |      |      |      |      |     |
| Pickup                             | 901.1691.1 | ACD  |     |        |         |          |         |      |        |       |        |      |      |     |     |       |       |     |     |     |     |     |     |     |      |      |      |      |     |
| Operate delay expired              | 901.1691.1 | ACT  |     |        |         |          |         |      |        |       |        |      |      |     |     |       |       |     |     |     |     |     |     |     |      |      |      |      |     |
| Operate                            | 901.1691.1 | ACT  |     |        |         |          |         |      |        |       |        |      |      |     |     |       |       |     |     |     |     |     |     |     |      |      |      |      |     |
| Slope 1                            | 901.1691.1 | MV   |     |        |         |          |         |      |        |       |        |      |      |     |     |       |       |     |     |     |     |     |     |     |      |      |      |      |     |
| Incr. of char. (Start)             | 901.1691.1 | SPS  |     |        |         |          |         |      |        |       |        |      |      |     |     |       |       |     |     |     |     |     |     |     |      |      |      |      |     |
| Increase of char. (DC)             | 901.1691.1 | SPS  |     |        |         |          |         |      |        |       |        |      |      |     |     |       |       |     |     |     |     |     |     |     |      |      |      |      |     |

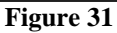

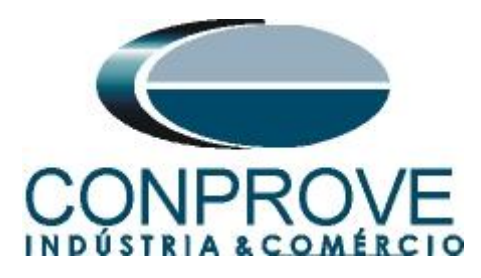

Associate the "general" signal within "Operate delay expired" to output 1.1. Look at the columns for this signal "Destination > Binary output > Base module".

| Point Use variable     Point     Point <th>ŀ</th> <th>DIGSI 5 V7.50 - C:\Users\Michel\Docum</th> <th>ents\Automati</th> <th>on\PDI</th> <th>F\PDIF</th> <th></th> <th></th> <th></th> <th></th> <th></th> <th></th> <th></th> <th></th> <th></th> <th></th> <th></th> <th></th> <th></th> <th></th> <th></th> <th></th> <th></th> <th></th> <th></th> <th></th> <th></th> <th></th> <th></th> <th></th> <th>٦X</th>                                                                                                    | ŀ   | DIGSI 5 V7.50 - C:\Users\Michel\Docum    | ents\Automati | on\PDI        | F\PDIF |        |          |         |            |          |        |          |        |     |     |        |      |     |       |        |     |     |       |        |        |         |         |           |     | ٦X   |
|----------------------------------------------------------------------------------------------------|-----|------------------------------------------|---------------|---------------|--------|--------|----------|---------|------------|----------|--------|----------|--------|-----|-----|--------|------|-----|-------|--------|-----|-----|-------|--------|--------|---------|---------|-----------|-----|------|
| • Save project         • Viscondition           • Viscondition           • Vis                                                                                                    | Pro | ject Edit View Insert Online Op          | tions Tools   | Window        | v He   | lp     |          |         |            |          |        |          |        |     |     |        |      |     |       |        |     |     |       |        |        | Enorg   |         | omotic    |     |      |
| POIE > 7018 > 101 cmatter       Information routing       Image: Second second second                            | -   | 📑 📑 Save project 📑 💥 🗐 🖆 🕽               | K D± CI±      | $\rightarrow$ | 日間     | ×      | ΗШ       | 300     |            |          |        |          |        |     |     |        |      |     |       |        |     |     |       |        |        | DIG     | SI 5    | Prem      | ium | 1    |
| Notice         Control         Control <th< td=""><td></td><td>RDIE N 711786 N Information rout</td><td>ing</td><td></td><td></td><td></td><td></td><td></td><td></td><td></td><td></td><td></td><td></td><td></td><td></td><td></td><td></td><td></td><td></td><td></td><td></td><td></td><td></td><td></td><td></td><td></td><td></td><td>- 1</td><td></td><td></td></th<>                                                                                                    |     | RDIE N 711786 N Information rout         | ing           |               |        |        |          |         |            |          |        |          |        |     |     |        |      |     |       |        |     |     |       |        |        |         |         | - 1       |     |      |
| Information         V         Destination         V > 0         Destination         V > 0         Destination         V > 0         Destination         V > 0         Destination         V > 0         Destination         V > 0         Destination         V > 0         Destination         V > 0         Destination         V > 0         Destination         V > 0         V > 0<                                                                                                    |     |                                          | ing           |               |        |        |          |         |            |          |        |          |        |     |     |        |      |     |       |        |     |     |       |        |        |         |         |           |     | 1    |
| Image: The second second sec |     |                                          |               |               |        |        |          |         |            |          |        |          |        |     |     |        |      |     |       |        |     |     |       |        |        |         |         |           |     |      |
| Imformation         +S         • Destination         • LED           Signals         Number         Type         1.1         1.2         1.3         1.4         1.5         1.6         1.7         1.8         1.9         1.10         1.1         1.2         1.3         3.4         3.5         3.6         1.1         1.2         1.3         1.4         1.5         1.6         1.7         1.8         1.9         1.10         1.1         1.2         1.3         3.4         3.5         3.6         1.1         1.2         1.3         1.4         1.5         1.6         1.7         1.8         1.9         1.10         1.1         1.12         1.3         1.4         1.5         1.6         1.7         1.8         1.9         1.00         1.11         1.12         1.3         1.4         1.5         1.6         1.7         1.8         1.9         1.00         1.11         1.13         1.9         1.00         1.11         1.12         1.3         1.4         1.5         1.6         1.7         1.8         1.9         1.00         1.15         1.6         1.7         1.8         1.9         1.00         1.11         1.12         1.3         1.4         1.5 <td></td> <td>🔳 重 🥅 🚺 A 🔢 🖫 All entries</td> <td>s</td> <td></td> <td>• •</td> <td>CSY</td> <td>Use</td> <td>alterna</td> <td>tive sig</td> <td>nal name</td> <td>es</td> <td></td> <td></td> <td></td> <td></td> <td></td> <td></td> <td></td> <td></td> <td></td> <td></td> <td></td> <td></td> <td></td> <td></td> <td></td> <td></td> <td></td> <td></td> <td>Tas</td>                                                                                                    |     | 🔳 重 🥅 🚺 A 🔢 🖫 All entries                | s             |               | • •    | CSY    | Use      | alterna | tive sig   | nal name | es     |          |        |     |     |        |      |     |       |        |     |     |       |        |        |         |         |           |     | Tas  |
| Intervention         Intervention         Intervention      Intervention         Intervention         Interven                                                                                                    |     | Information                              |               |               | ▼S     | ▶ Dest | ination  |         |            |          |        |          |        |     |     |        |      |     |       |        |     |     |       |        |        |         |         |           |     | Ś    |
| Image: State Point State Point Stat         | П   |                                          |               |               |        | Bina   | ry outpu | t       |            |          |        |          |        |     |     | ► LEDs |      |     |       |        |     |     |       |        |        |         |         |           |     |      |
| Signals       Number       Type       1.1       1.2       1.3       1.4       2.1       2.2       3.3       3.4       3.5       3.6       1.1       1.2       1.3       1.4       1.5       1.6       1.7       1.8       1.9       1.0       1.11       1.12       1.3       1.4       1.5       1.6       1.7       1.8       1.9       1.0       1.11       1.12       1.3       1.4       1.5       1.6       1.7       1.8       1.9       1.0       1.11       1.12       1.3       1.4       1.5       1.6       1.7       1.8       1.9       1.0       1.11       1.12       1.3       1.4       1.5       1.6       1.7       1.8       1.9       1.0       1.11       1.12       1.3       1.4       1.5       1.6       1.7       1.8       1.9       1.0       1.11       1.11       1.11       1.11       1.11       1.11       1.11       1.11       1.11       1.11       1.11       1.11       1.11       1.11       1.11       1.11       1.11       1.11       1.11       1.11       1.11       1.11       1.11       1.11       1.11       1.11       1.11       1.11       1.11       1.11       1.11                                                                                                    | Ξ   |                                          |               |               |        | ▶ Base | module   | _       |            |          | ▶ Expa | nsion mo | dule 3 |     |     | Base   | modu | le  |       |        |     |     |       |        |        |         |         |           |     |      |
| (Al)       (Al)                                                                                                    | ž   | Signals                                  | Number        | Туре          |        | 1.1    | 1.2 1    | .3 1.   | .4 2.1     | 2.2      | 3.1    | 3.2 3.   | 3 3.4  | 3.5 | 3.6 | 1.1    | 1.2  | 1.3 | 1.4   | 1.5    | 1.6 | 1.7 | 1.8   | 1.9    | 1.10   | 0 1.1   | 1 1.12  | 1.13      | 1.  | 1 Ei |
| <ul> <li>▶ © Restet ELD Group</li> <li>901.7831</li> <li>▶ © Group indicat.</li> <li>901.1691</li> <li>▶ © Group indicat.</li> <li>901.1691.4</li> <li>▶ © General</li> <li>901.1691.1</li> <li>▶ © Group indicat.</li> <li>901.1691.1</li> <li>▶ © Beneral</li> <li>901.1691.1</li> <li>&gt; Behavior</li> <li>901.1691.1</li> <li>&gt; Behavior</li> <li>901.1691.1</li> <li>&gt; Behavior</li> <li>901.1691.1</li> <li>&gt; Behavior</li> <li>901.1691.1</li> <li>&gt; Behavior</li> <li>901.1691.1</li> <li>&gt; Behavior</li> <li>901.1691.1</li> <li>&gt; Behavior</li> <li>901.1691.1</li> <li>&gt; Behavior</li> <li>901.1691.1</li> <li>&gt; Behavior</li> <li>901.1691.1</li> <li>&gt; ACT</li> <li>&gt; © Generate delay expired</li> <li>901.1691.1</li> <li>&gt; ACT</li> <li>&gt; © general</li> <li>SPS</li> <li>&gt; © Joerate delay expired</li> <li>SPS</li> <li>&gt; © Joerate delay expired</li> <li>SPS</li> <li>&gt; © Joerate delay expired</li> <li>SPS</li> <li>&gt; © Joerate delay expired</li> <li>SPS</li> <li>&gt; © Joerate delay expired</li> <li>SPS</li> <li>&gt; © Joerate delay expired</li> <li>SPS</li> <li>&gt; © Joerate delay expired</li> <li>SPS</li> <li>&gt; © Joerate delay expired</li> <li>SPS</li> <li>&gt; © Joerate delay expired</li> <li>SPS</li> <li>&gt; © Joerate delay expired</li> <li>SPS</li> <li>&gt; © Joerate delay expired</li></ul>                                                                                                    | ш   | (All)                                    | • (All) •     | • 💌           | -      | 💌      | 💌        | . 💌     | <b>•</b> • | • •      | 💌      | 💌        | ▼ !    | • • | • 💌 | 💌      | 💌    | 💌   | 💌     | 💌      | 🔻   | 🔻   |       | ·      | • •    | • •     | • •     | • 💌       | ^   | ari  |
| • Ø 87 diff prot. 1       901.1691          •            • Ø Group indicat.       901.1691.4              • Ø Group indicat.       901.1691.4              • Ø Group indicat.       901.1691.1              • Ø Beneral       901.1691.1              • Ø Beneral       901.1691.1              • Ø Beneral       901.1691.1              • Ø Beneral       901.1691.1              • Ø Beneral       901.1691.1              • Ø Beneral       901.1691.1              • Ø Pickup       901.1691.1              • Ø Pickup       901.1691.1              • Ø Pickup       901.1691.1              • Ø picate delay expired          • Ø 1.1691.1            • Ø picate          • Ø 1.1691.1            • Ø picate          • Ø 1.1691.1            • Ø picate          • Ø 1.1691.1            • Ø picate          • Ø 1.1691.1            • Ø picate          • Ø 1.1691.1                                                                                                    |     | Reset LED Group                          | 901.7381      |               |        |        |          |         |            |          |        |          |        |     |     |        |      |     |       |        |     |     |       |        |        |         |         |           |     | es   |
| • • Group indicat.       901.1691.4         • • • General       901.1691.2         • • • Ioliff       901.1691.1         • • • Block stage       901.1691.1         • • • Block stage       901.1691.1         • • • Block stage       901.1691.1         • • • Point       901.1691.1         • • • • Point       901.1691.1         • • • • • • • • • • • • • • • • • • •                                                                                                    |     | 🔻 😜 87T diff. prot. 1                    | 901.1691      |               |        | *      |          |         |            |          |        |          |        |     |     |        |      |     |       |        |     |     |       |        |        |         |         |           |     |      |
| • • General         901.16912           • • block stage         901.16911           • • block stage         901.16911           • • block stage         901.16911           • • block stage         901.16911           • • block stage         901.16911           • • block stage         901.16911           • • block stage         901.16911           • • block stage         901.16911           • • prickup         901.16911           • • operate delay expired         901.16911           • • pht A         5P5           • • pht B         5P5           • • pht B         5P5           • • pht B         5P5           • • pht C         5P5           • • pht A         5P5           • • pht B         5P5           • • pht C         5P5           • • pht C         5P5           • • pht G         5P5           • • pht G         5P5           • • pht G         5P5           • • pht G         5P5           • • pht G         5P5           • • pht G         5P5           • • pht G         5P5           • • pht G         5P5                                                                                                    |     | Group indicat.                           | 901.1691.4    |               |        |        |          |         |            |          |        |          |        |     |     |        |      |     |       |        |     |     |       |        |        |         |         |           |     |      |
| ▼         • 001FF         901.1691.1                                                                                                    |     | 🕨 🦆 General                              | 901.1691.2    |               |        |        |          |         |            |          |        |          |        |     |     |        |      |     |       |        |     |     |       |        |        |         |         |           |     |      |
| • >Block tage       901.1691.1       SP5         • Behavior       901.1691.1       EN5         • Pickup       901.1691.1       ACT         • Operate delay expired       SP5       U         • Pickup       901.1691.1       ACT         • Operate delay expired       SP5       U         • Pickup       901.191.1       ACT         • Operate delay expired       SP5       U         • Pickup       901.191.1       ACT         • Operate delay expired       SP5       U         • Pickup       901.191.1       ACT         • Operate 901.191.1       ACT       Image: Act of the set of the set of the                                                                                                    |     | 🔻 🦆 I-DIFF                               | 901.1691.1    |               |        | *      |          |         |            |          |        |          |        |     |     |        |      |     |       |        |     |     |       |        |        |         |         |           |     |      |
| Inactive       901.1691.1 5F5         Imachine       901.1 ENS         Imachine       901.1 ENS         Imachine                                                                                                    |     | >Block stage                             | 901.1691.1    | SPS           |        |        |          |         |            |          |        |          |        |     |     |        |      |     |       |        |     |     |       |        |        |         |         |           |     |      |
| <ul> <li></li></ul>                                                                                                    |     | Inactive                                 | 901.1691.1    | SPS           |        |        |          |         |            |          |        |          |        |     |     |        |      |     |       |        |     |     |       |        |        |         |         |           |     |      |
| Image: Second second second         |     | Behavior                                 | 901.1691.1    | ENS           |        |        |          |         |            |          |        |          |        |     |     |        |      |     |       |        |     |     |       |        |        |         |         |           | =   |      |
| → Pickup       901.1691.1 ACT         ✓       Operate delay expired         → phx A       5F5         → phx B       5F5         → phx B       5F5         → phx C       5F5         → phx B       5F5         → phx B       5F5         → phx B       5F5         → phx C       5F5         → phx G       5F5         → operate       901.1691.1 ACT         ■       ■         ● incr.ofchar.(Start)       901.1691.1 SF5         ● blocked by innuxh       901.1691.1 SF5         ● blocked by 2.Harmon.       901.1691.1 SF5         ● blocked by 2.Harmon.       901.1691.1 ACT                                                                                                    |     | 🕨 🔷 Health                               | 901.1691.1    | ENS           |        |        |          |         |            |          |        |          |        |     |     |        |      |     |       |        |     |     |       |        |        |         |         |           |     |      |
| • Operate delay expired     901.1691.1     ACT     •       • phs A     5P5       • phs B     5P5       • phs C     5P5       • phs C     5P5       • Operate     901.1691.1       • Operate     901.1691.1       • Operate     901.1691.1       • Operate     901.1691.1       • Operate     901.1691.1       • Operate     901.1691.1       • Operate     901.1691.1       • Operate     901.1691.1       • Operate     901.1691.1       • Operate     901.1691.1       • Operate     901.1691.1       • Blocked by 2.Harmon.     901.1691.1       • Blocked by 2.Harmon.     901.1691.1                                                                                                    |     | Pickup                                   | 901.1691.1    | ACD           |        |        |          |         |            |          |        |          |        |     |     |        |      |     |       |        |     |     |       |        |        |         |         |           |     |      |
| • general         5F5         U           • phs A         5F5           • phs B         5F5           • Operate         901.691.1 ACT           • Slope 1         901.691.1 ACT           • Blocked by 701.691.1 SF5         •           • Blocked by 71.691.1 SF5         •                                                                                                    |     | 🔻 🔷 Operate delay expired                | 901.1691.1    | ACT           |        | *      |          |         |            |          |        |          |        |     |     |        |      |     |       |        |     |     |       |        |        |         |         |           |     |      |
|                                                                                                    |     | 🔷 general                                |               | SPS           |        | U      |          |         |            |          |        |          |        |     |     |        |      |     |       |        |     |     |       |        |        |         |         |           |     |      |
| • phs B         5P5           • phs C         5P5           • Operate         901.1691.1 ACT           • Slope 1         901.1691.1 MV           • Increase of char. (Start)         901.1691.1 5P5           • Blocked by inrush         901.1691.1 5P5           • Blocked by 2.Harmon.         901.1691.1 ACT                                                                                                    |     | 🔷 phs A                                  |               | SPS           |        |        |          |         |            |          |        |          |        |     |     |        |      |     |       |        |     |     |       |        |        |         |         |           |     |      |
| • • • • • • • • • • • • •                                                                                                    |     | 🔷 phs B                                  |               | SPS           |        |        |          |         |            |          |        |          |        |     |     |        |      |     |       |        |     |     |       |        |        |         |         |           |     |      |
| Image: Second Second  |     | 🔷 phs C                                  |               | SPS           |        |        |          |         |            |          |        |          |        |     |     |        |      |     |       |        |     |     |       |        |        |         |         |           |     |      |
| Slope 1         901.1691.1 MV           Incr. ofchar, (Start)         901.1691.1 SP5           Increase of char, (CO, O)         901.1691.1 SP5           Blocked by inrush         901.1691.1 SP5           Blocked by 2.Harmon.         901.1691.1 SP5                                                                                                    |     | Operate                                  | 901.1691.1    | ACT           |        |        |          |         |            |          |        |          |        |     |     |        |      |     |       |        |     |     |       |        |        |         |         |           |     |      |
| Incr. ofchar. (Start)         901.1691.1         5F5           Increase of char. (OC)         901.1691.1         5F5           Blocked by innuth         901.1691.1         5F5           Blocked by 2.Harmon.         901.1691.1         ACT                                                                                                    |     | Slope 1                                  | 901.1691.1    | MV            |        |        |          |         |            |          |        |          |        |     |     |        |      |     |       |        |     |     |       |        |        |         |         |           |     |      |
|                                                                                                    |     | Incr. of char. (Start)                   | 901.1691.1    | SPS           |        |        |          |         |            |          |        |          |        |     |     |        |      |     |       |        |     |     |       |        |        |         |         |           |     |      |
| ♦ Blocked by inrush         901.1691.1         SFS           ♦ Blocked by 2.Harmon.         901.1691.1         ACT                                                                                                    |     | Increase of char. (DC)                   | 901.1691.1    | SPS           |        |        |          |         |            |          |        |          |        |     |     |        |      |     |       |        |     |     |       |        |        |         |         |           |     |      |
| Bocked by 2.Harmon. 901.1691.1 ACT                                                                                                    |     | Blocked by inrush                        | 901.1691.1    | SPS           |        |        |          |         |            |          |        |          |        |     |     |        |      |     |       |        |     |     |       |        |        |         |         |           |     |      |
| C Departies Mileta () U Dispersion                                                                                                    |     | <ul> <li>Blocked by 2.Harmon.</li> </ul> | 901.1691.1    | ACT           |        |        |          |         |            |          |        |          |        |     |     |        |      |     |       |        |     |     |       |        |        |         |         |           | ~   | 1    |
|                                                                                                    |     | <                                        |               |               |        |        |          |         |            | 111      |        |          |        |     |     |        |      |     |       |        |     |     |       |        |        |         |         |           | >   |      |
| roperties Linio L Diagnostics                                                                                                    |     |                                          |               |               |        |        |          |         |            |          |        |          |        |     |     |        |      |     | Q Pro | operti | es  | 1   | nfo   | 1      | Dia    | gnost   | ics     |           |     |      |
| 🃸 Devices & ne 🔛 Devices settin 😺 6 General 🦼 🍀 Information                                                                                                    | đ.  | Devices & ne 🔛 Device settin 😺           | 6 General 🔒   | 🇱 Inf         | ormat  | ion    |          |         |            |          |        |          |        |     |     |        |      |     |       |        |     |     | The p | roject | PDIF w | as save | ed succ | essfully. |     |      |

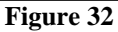

The option "U" must be used, which means "Unlatched", that is, the relay activates and when the fault ceases, it automatically returns to the initial binary state. If the user chooses the "L" or "Latched" option, the relay activates and remains activated even if the fault has been extinguished. (This option is not suitable for testing).

Click on the "Start" option to show the main window again.

#### 3.9 Sending adjustments

To send the parameterization changes, right-click on the "7UT86" relay icon and choose the "Load configuration to device" option.

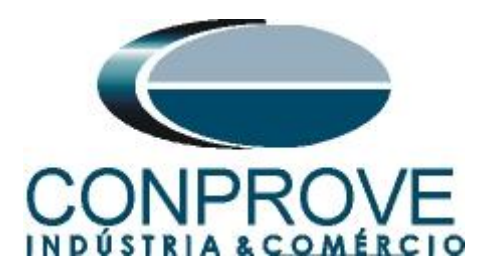

| ŀ       | DIGSI 5 V7.50 - C:\Users\Michel\Documents\Automation\PDIF\PDIF                                                                                                    |                                                     | _ • ×                       |
|---------|----------------------------------------------------------------------------------------------------|-----------------------------------------------------|-----------------------------|
| P       | roject Edit View Insert Online Options Tools Window Help                                                                                                    |                                                     | Energy Automation           |
| E       | 🗄 📑 🖬 Save project 📑 🐰 🗐 🖆 🗙 🏷 ± (주 ± 📑 🕂 🖥 🛠                                                                                                    | 🗄 💷 🦻                                               | DIGSI 5 Premium             |
|         | Project tree 🛛 🖾 🗸                                                                                                    |                                                     | _∎≣×∢                       |
|         | Devices                                                                                                    |                                                     | <b>a</b>                    |
|         |                                                                                                    |                                                     |                             |
|         |                                                                                                    |                                                     |                             |
|         | B Devices and estimate                                                                                                    | Binancoutout                                        | N LED                       |
| ÷       |                                                                                                    | Base module Expansion n                             | andule 3                    |
| Į       | Ctrl+X                                                                                                    | Signals Number Type 1,1 1,2 1,3 1,4 2,1 2,2 3,1 3,2 | 3.3 3.4 3.5 3.6 1.1         |
|         | Hardware and The Party Ctrip                                                                                                    |                                                     |                             |
|         | Measuring-poir                                                                                                    | Reset LED Group     901.7381                        | Ties                        |
|         | T Function-group Delete Del                                                                                                    | ▼ 🖕 87T diff. prot. 1 901.1691 *                    |                             |
|         | Kename F2                                                                                                    | Group indicat. 901.1691.4                           |                             |
|         | Communicatio 🔿 Export                                                                                                    | General 901.1691.2                                  |                             |
|         | 👻 👆 Settings                                                                                                    | ▼ 😺 I-DIFF 901.1691.1 *                             |                             |
|         | Device sett Upgrade configuration version                                                                                                    | ♦ >Block stage 901.1691.1 SPS                       |                             |
|         | Time settin Compare devices                                                                                                    | Inactive 901.1691.1 SPS                             |                             |
|         |                                                                                                    | ♦ Behavior 901.1691.1 ENS                           | =                           |
|         | Seneral                                                                                                    | ▶ ♦ Health 901.1691.1 ENS                           |                             |
|         | Meas.pc Load configuration to device                                                                                                    | ▶ ♦ Pickup 901.1691.1 ACD                           |                             |
|         | Meas.pd Load firmware to device                                                                                                    | Operate delay expired 901.1691.1 ACT *              |                             |
|         | Recording     Update configuration from target device                                                                                                    | general SPS U                                       |                             |
|         | 🔻 🍕 Transforme Initialize device                                                                                                    | phs A SPS                                           |                             |
|         | Seneral Assign device                                                                                                    | phs B SPS                                           |                             |
|         | Process Remove assignment                                                                                                    | phs C SPS                                           |                             |
|         | Upgrade device functionality                                                                                                    | • Operate 901.1691.1 ACI                            |                             |
|         | E Circuit-b                                                                                                    | Slope 1 901.1691.1 NV                               |                             |
|         | Conternation Print Conternation                                                                                                    | Increase of char. (DC) 901.1691.1 SPS               |                             |
|         | Property and Property and Prope | Riocked by increase     901.1691.1                  |                             |
|         | So/51 Or stopper                                                                                                    | Blocked by 2 Harmon 901 1691 1 ACT                  |                             |
|         | Sign detect                                                                                                    |                                                     | ~                           |
|         | Circuit-breaker interaction                                                                                                    |                                                     |                             |
|         | ✓ Iransformer diff 1                                                                                                    | 😟 Properties 🔂 Info 🔒 🐰                             | Diagnostics 🗖 🗏 📥           |
| <u></u> | 🛓 Devices & ne 🛛 🛄 Device settin 🛛 😜 6 General 💦 🎎 Information                                                                                                    | ✓ The project F                                     | DIF was saved successfully. |
|         |                                                                                                    |                                                     |                             |

Figure 33

Remembering the default password of Siemens SIPROTE 5: "222222".

| En                   | iter confirmation ID                                                                                                    | X |
|----------------------|----------------------------------------------------------------------------------------------------|---|
| Ye<br>pr<br>Er<br>Se | our requested action for device 7UT86 requires the confirmation ID for<br>roceeding further.<br>nter the confirmation ID for anyone of the following users:<br>ettings / operation |   |
|                      | Enter confirmation ID: ******                                                                                                    |   |
|                      |                                                                                                    |   |
|                      |                                                                                                    |   |
|                      | OK Cancel                                                                                                    |   |
|                      | T! 04                                                                                                    |   |

Figure 34

In the next two windows didn't shown, choose the option "Yes".

## 4. Difference software settings

#### 4.1 Opening the Differential

Click on the "Conprove Test Center" application manager icon.

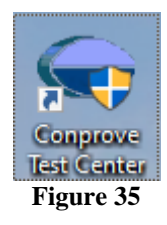

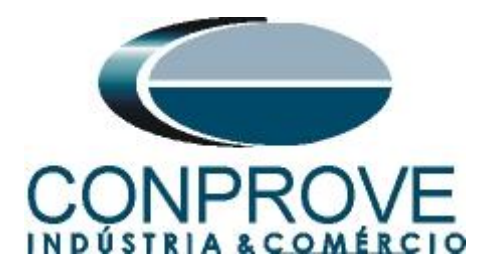

Make a click on the software icon "Differential".

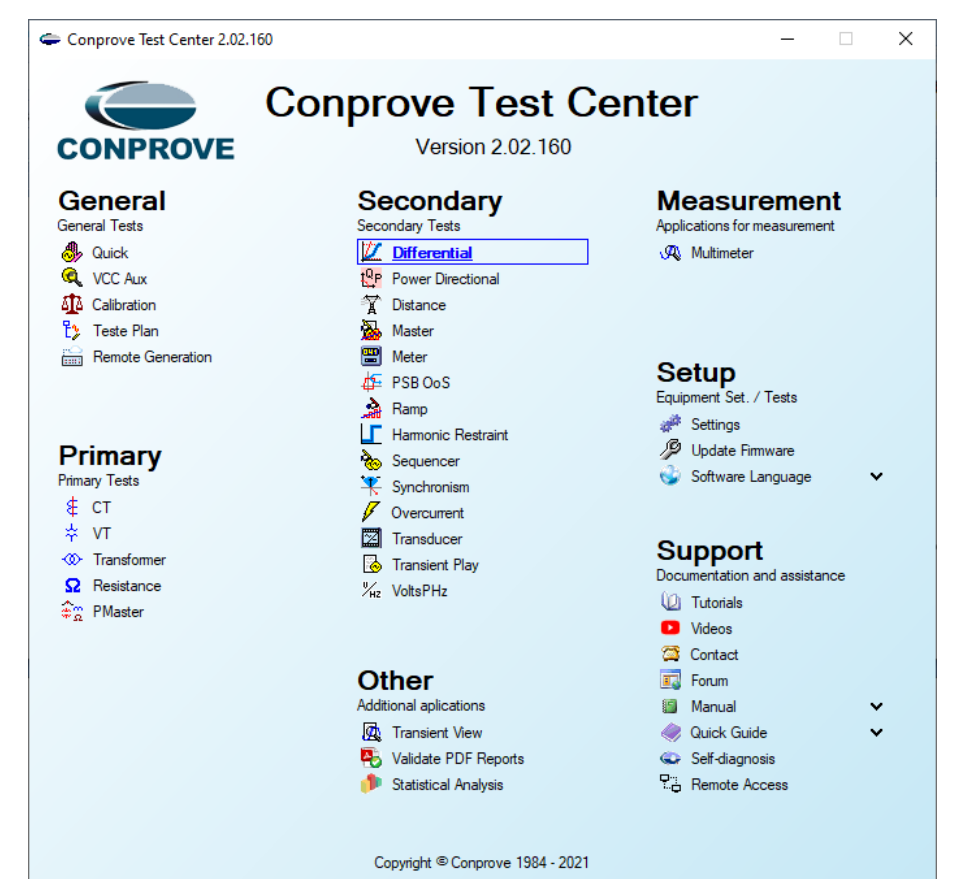

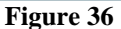

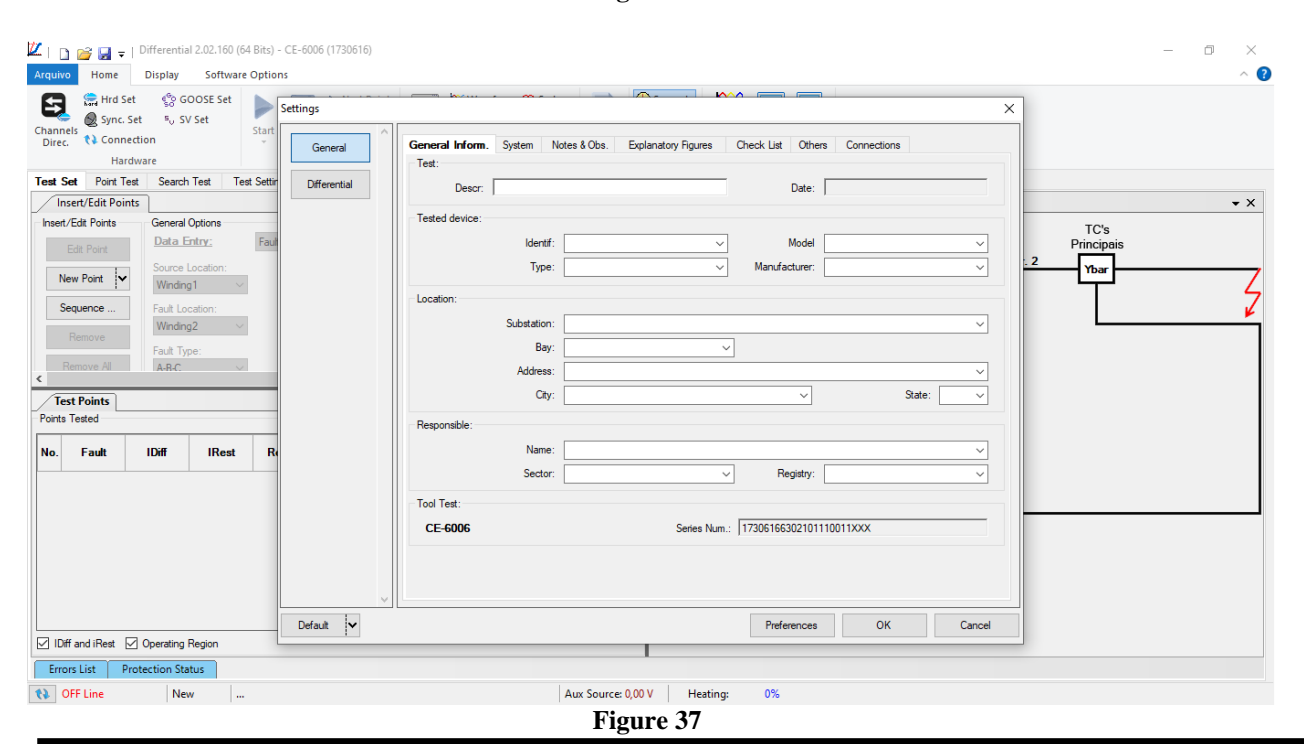

Rua Visconde de Ouro Preto, 77 - Bairro Custódio Pereira - Uberlândia – MG - CEP 38405-202<br/>Fone (34) 3218-6800Fone (34) 3218-6800Fax (34) 3218-6810Home Page: www.conprove.com.br-E-mail: conprove@conprove.com.br

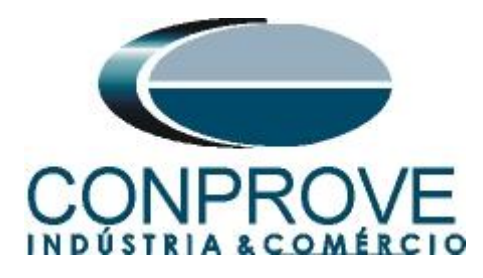

#### 4.2 Configuring the Settings

When opening the software the "Settings" screen will open automatically (provided that the option "Open Settings when Start" found in the "Software Options" menu is selected). Otherwise click directly on the "Settings" icon.

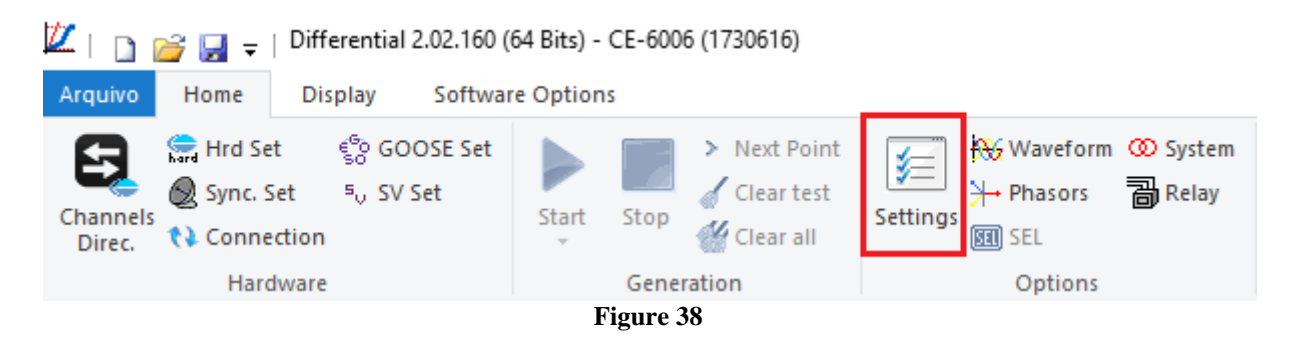

Inside the "Settings" screen, fill in the "General Inform." with data from the "Tested device", "Installation location" and the "Responsible". This makes reporting easier, as this tab will be the first to be shown.

| ieneral   | General Inform. | System No      | otes & Obs. Explanatory Figures   | Check List Oth                   | ners Connections |                                        |
|-----------|-----------------|----------------|-----------------------------------|----------------------------------|------------------|----------------------------------------|
|           | Test:           |                |                                   |                                  |                  |                                        |
| ferential | Descr: Di       | fferential Fun | ction                             | Date                             | e                |                                        |
|           | Tested device:  |                |                                   |                                  |                  |                                        |
|           |                 | Identif:       | 23031982                          | ∼ Mode                           | H 7UT86          | · · · ·                                |
|           |                 | Type:          | Transformer Protection            | <ul> <li>Manufacturer</li> </ul> | : Siemens        | `                                      |
|           | Location:       |                |                                   |                                  |                  |                                        |
|           |                 | Substation:    | CONPROVE                          |                                  |                  | `````````````````````````````````````` |
|           |                 | Bay:           | 1                                 | ~                                |                  |                                        |
|           |                 | Address:       | Visconde de Ouro Preto, 75 - Cust | ódio Pereira                     |                  | `                                      |
|           |                 | City:          | Uberlândia                        | ~                                | State            | e: MG 🕓                                |
|           | Responsible:    |                |                                   |                                  |                  |                                        |
|           |                 | Name:          | Michel Rockembach de Carvalho     |                                  |                  | ```                                    |
|           |                 | Sector:        | Engineering                       | <ul> <li>Registry</li> </ul>     | : 00001          | `                                      |
|           | Tool Test:      |                |                                   |                                  |                  |                                        |
|           | CE-6006         |                | Series N                          | um.: 1730616630210               | 01110011XXX      |                                        |
|           |                 |                |                                   |                                  |                  |                                        |
|           |                 |                |                                   |                                  |                  |                                        |

Figure 39

Rua Visconde de Ouro Preto, 77 - Bairro Custódio Pereira - Uberlândia – MG - CEP 38405-202Fone (34) 3218-6800Fax (34) 3218-6810Home Page: www.conprove.com.br-E-mail: conprove@conprove.com.br

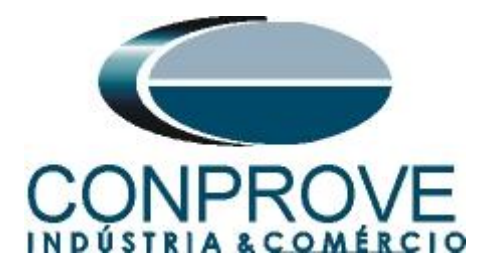

## 4.3 System

In the following screen, within the "*Nominal*" sub tab, the values of frequency, phase sequence, primary and secondary voltages, primary and secondary currents, transformation ratios of VTs and CTs are configured. There are also two sub tabs "*Impedance*" and "*Source*" whose data is not relevant for this test.

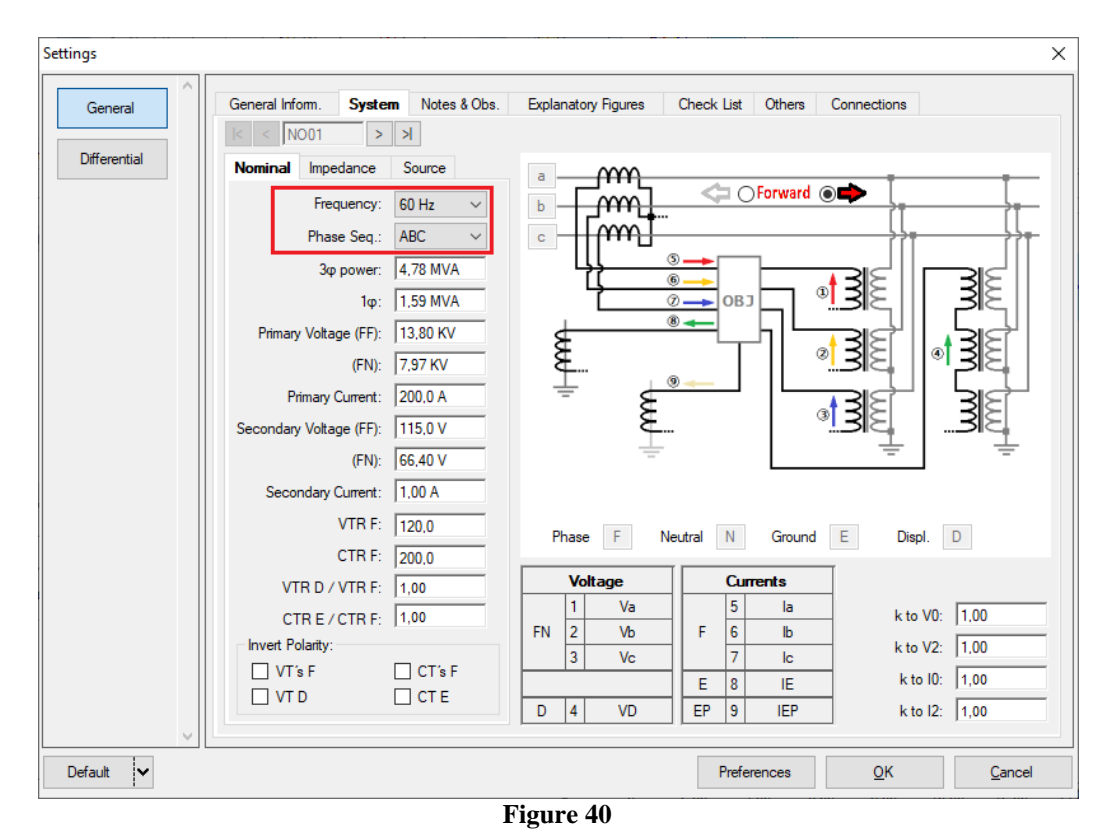

There are other tabs where the user can enter notes and observations, explanatory figures, can create a "*check list*" of the procedures for carrying out the test and even create a schematic with all the schematic of the connections between the test set and the test equipment.

## 5. Differential Adjustment

#### 5.1 Differential Screen > Protected Equipment/CTs

In this tab you must inform the protected equipment, the number of windings, rated voltages, rated powers, the primary and secondary currents of the main CTs and the currents of the auxiliary CTs if necessary. This test uses the settings for a relay that is protecting a transformer. However, it is possible to test the bus, generator, motor and line protections. For transformer protection there is the possibility of testing up to four windings automatically.

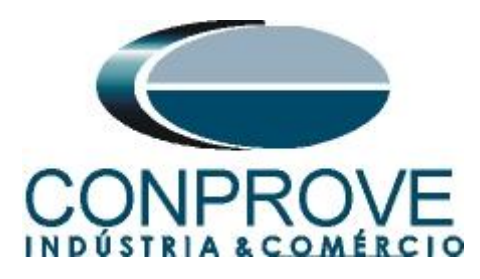

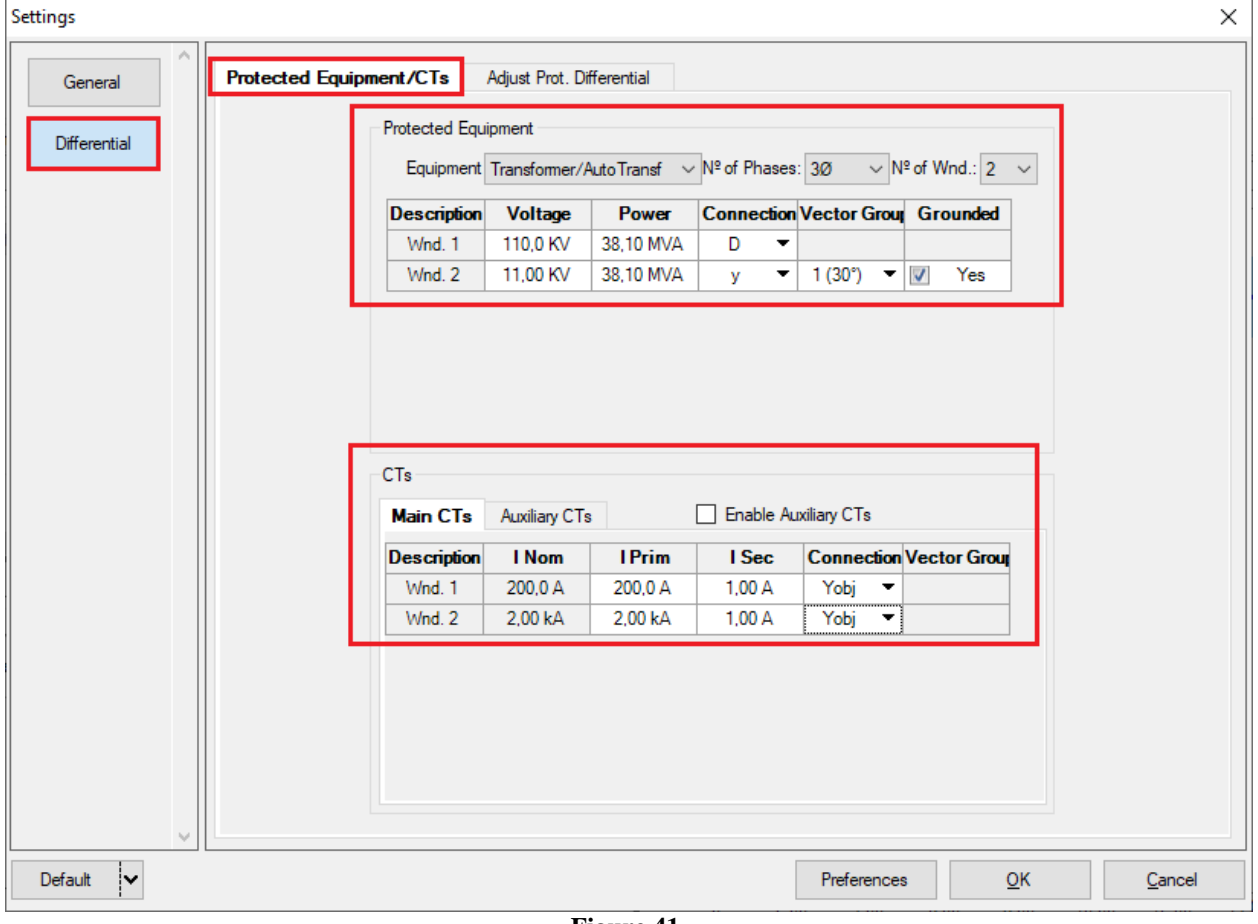

Figure 41

#### 5.2 Differential Screen > Adjust Prot. Differential > Settings

The initial default for the "*Data Entry*" field is set to "*User*", thus all other settings such as TAP, lag compensation, mismatch correction, measurement current type, reference winding for calculations and Zero sequence elimination options are enabled so that the user can, according to the relay, perform the adjustment correctly (Free Configuration). This method allows the user to test any type of differential relay, but it requires more knowledge of the relay.

To facilitate data entry, the settings of the main relays available on the market have already been standardized. When selecting one of the relays from the list, only parameterizable settings will be enabled. Choose the mask *"SIEMENS 7UT8x (Siprotec 5)"*.

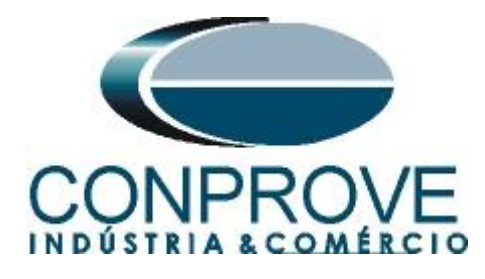

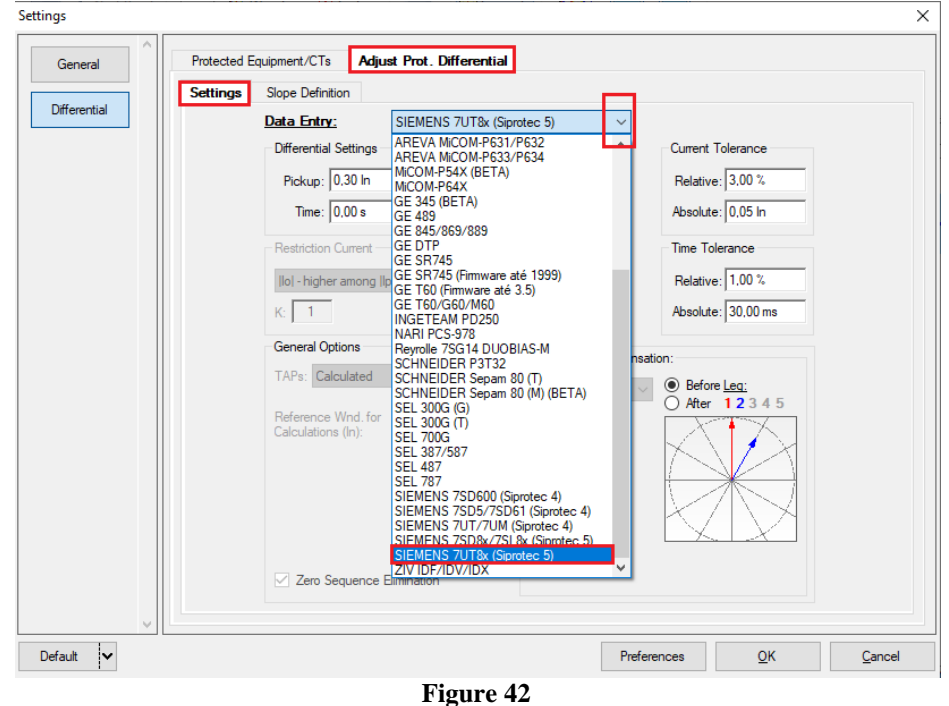

Parameterize the "*Differential Settings*" and "*Instantaneous Settings*". Set the time to 0.0s. Use the tolerances for current and time given in the Appendix A.

| al Protected E | quipment/CTs Adjust Prot. Differential       |                        |                                        |
|----------------|----------------------------------------------|------------------------|----------------------------------------|
| Settings       | Slope Definition                             |                        |                                        |
| tial           | Data Entry: SIEMENS 7UT8x (Sip               | rotec 5) V             |                                        |
|                | Differential Settings                        | antaneous Settings –   | Current Tolerance                      |
|                | Pickup: 0.30 In Picku                        | p; 7,50 ln             | Relative: 3.00 %                       |
|                | Time: 0.00 s                                 | e: 0.00 s              | Absolute: 0.05 lp                      |
|                |                                              |                        |                                        |
|                | Restriction Current                          | Angle<br>Tolerance     | Time Tolerance                         |
|                | lo  - higher among  lp  e  ls  $\qquad \lor$ | Absolute:              | Relative: 1,00 %                       |
|                | K: 1                                         | 3.00 °                 | Absolute: 30,00 ms                     |
|                | General Options                              |                        |                                        |
|                | TAPs: Calculated                             | Phase Shift Compensati | ion:                                   |
|                |                                              | Side: 1                | Before <u>Leq:</u> After <b>12</b> 345 |
|                | Reference Wnd. for<br>Calculations (In):     | User Def.:             |                                        |
|                |                                              |                        |                                        |
|                |                                              |                        |                                        |
|                |                                              |                        |                                        |
|                |                                              |                        |                                        |
|                | Zara Saguanaa Eliminatian                    |                        |                                        |
|                |                                              |                        |                                        |

Figure 43

Rua Visconde de Ouro Preto, 77 - Bairro Custódio Pereira - Uberlândia – MG - CEP 38405-202<br/>Fone (34) 3218-6800Fone (34) 3218-6800Fax (34) 3218-6810Home Page: www.conprove.com.br-E-mail: conprove@conprove.com.br

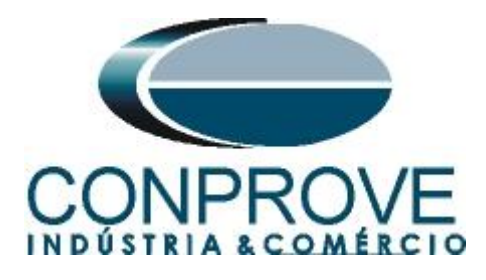

## **5.3** Differential Screen > Adjust Prot. Differential > Slope Definition

In this screen, the values of the Slopes and Intersection must be entered.

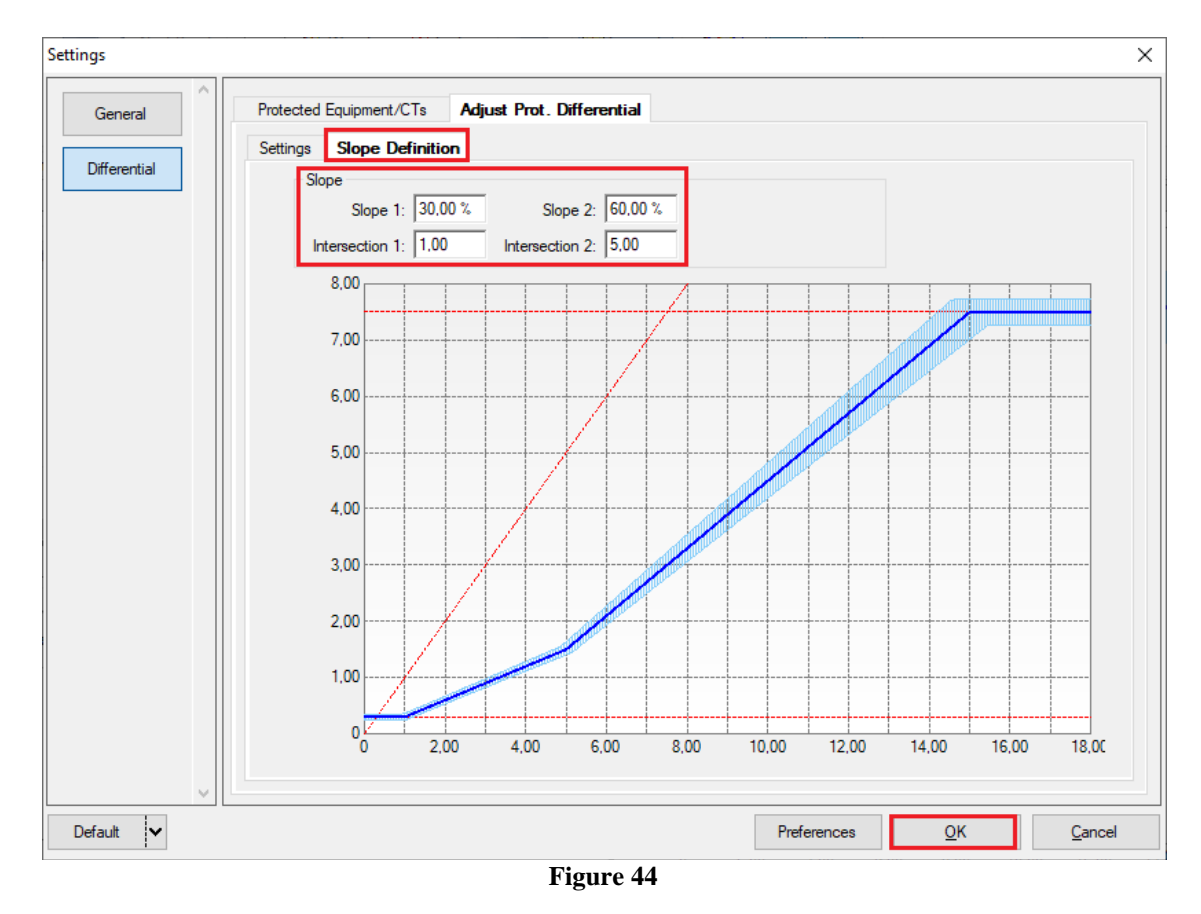

#### 6. Channel Direction and Hardware Configurations

Click on the icon illustrated below.

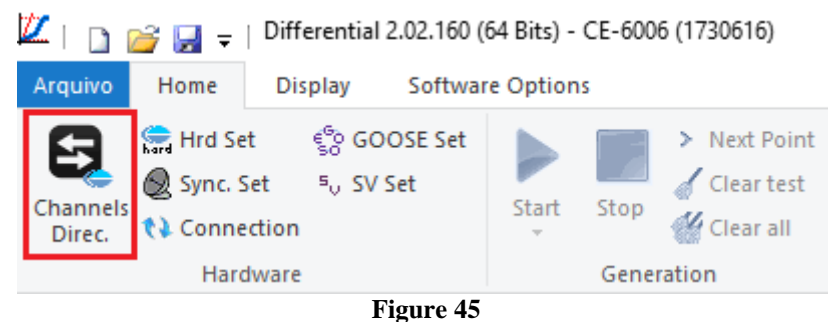

8. . .

Then click on the highlighted icon to configure the hardware.

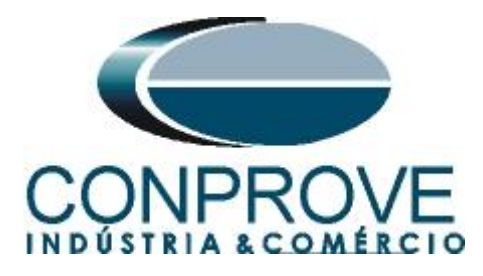

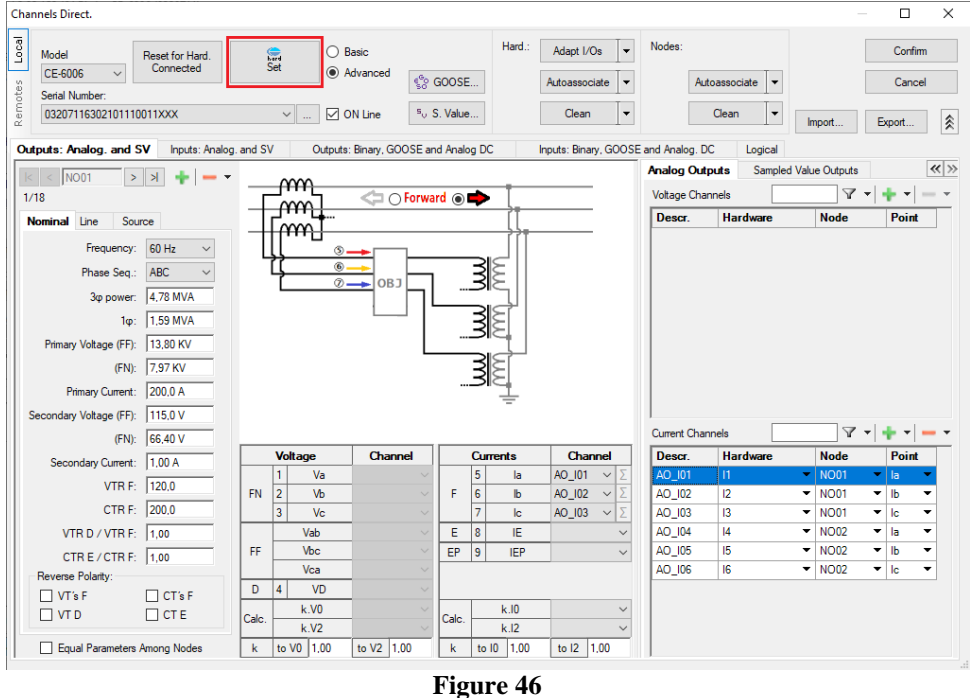

Choose the channel configuration; adjust the auxiliary source and the method of stopping the binary inputs. To finish click on "OK".

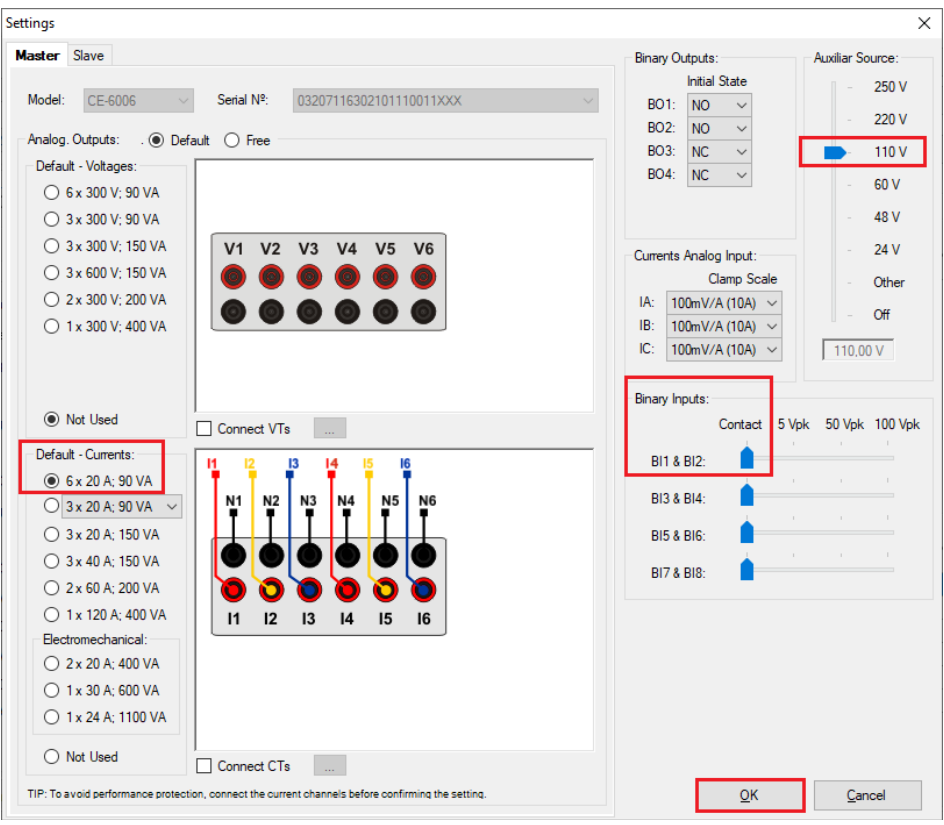

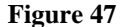

Rua Visconde de Ouro Preto, 77 - Bairro Custódio Pereira - Uberlândia – MG - CEP 38405-202<br/>Fone (34) 3218-6800Fone (34) 3218-6800Fax (34) 3218-6810Home Page: www.conprove.com.br-E-mail: conprove@conprove.com.br

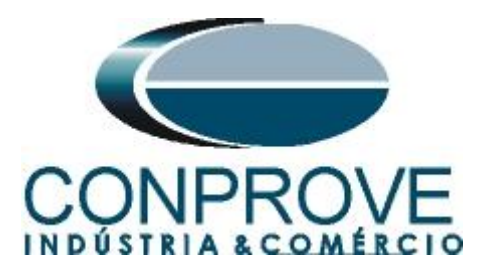

On the next screen choose "Basic" and on the next window (didn't shown) choose "YES", finally click on "Confirm".

| Cha   | nnels Direct.                                |                |                        | — <b>—</b>    | $\times$ |
|-------|----------------------------------------------|----------------|------------------------|---------------|----------|
| Local | Model Reset for Hard.<br>CE-6006 V Connected | Set O Advanced | - <sup>6</sup> - 00005 | Confirm       |          |
| motes | Serial Number:                               |                | so GOOSE               | Cancel        |          |
| Re    | 03207110302101110011777                      |                | 0 3. Value             | Import Export | .:1      |

Figure 48

## 7. Test Structure for Function 87

## 7.1 Test Settings

In this tab, the trunk channels are associated with the relay phases, configure the trip signal with the binary input. An important detail is to insert a pre-fault with nominal values as shown below.

| I Differential 2.02.                                                                                    | 60 (64 Bits) - CE-6006 (1730616)<br>ware Options |                         | - 0 ×                                                           |
|----------------------------------------------------------------------------------------------------|--------------------------------------------------|-------------------------|-----------------------------------------------------------------|
| GOOSE     Sorrection     Gamma Sync. Set     Sorrection     Gamma Sync. Set     Sorrection     Hardware | tt Stop (Clear all<br>Generation Options Repo    | t Units Layout          |                                                                 |
| Test Set Point Test Search Test                                                                         | Test Settings                                    |                         |                                                                 |
| Generation Channels Direc.                                                                              | Enable Pre-Fault 1     Enable Pre-Fault 2        |                         | Test Set                                                        |
| Wnd Phas Gen. Channel                                                                                   | Mode Nominal 💌                                   |                         | Wait Time for Data Entry: 120,00 s                              |
| 01 la AO_I01 (Hrd: I1)                                                                                  | 11 1.000 A 30,00 °                               |                         | Mult Tolerance: 1.00                                            |
| 01 Ib AO_I02 (Hrd: I2)                                                                                  | 12 1,000 A -90,00 °                              |                         |                                                                 |
| 01 Ic AO_I03 (Hrd: I3)                                                                                  | 13 1,000 A 150,0 °                               |                         | Point Test                                                      |
| 02 lb AO_104 (Hrd: 14)                                                                                  | 15 1 000 A 60 00 °                               |                         | Wait Time for Operation: 100,00 ms                              |
| 02 Ic AO_I06 (Hrd: I6)                                                                                  | I6 1,000 A -60,00 °                              |                         | Search Test                                                     |
| 01 Va                                                                                                   |                                                  |                         | Initial step: Absolute Resolution: 100,00 mA                    |
| 01 Vb                                                                                                   |                                                  |                         | Min. Resolution V Relative Resolution: 0.50 %                   |
| 01 Vc                                                                                                   |                                                  |                         | Wait Time for Operation: 400.00 me                              |
| 02 Va                                                                                                   |                                                  |                         | Wak Time for Operation. 1400,00 ma                              |
| 02 VB                                                                                                   |                                                  |                         | Disconsider the characteristic in Search                        |
| 02 00                                                                                                   | Tora Da Ca \$1, 100.00 mm                        |                         | Pulsed Search (Stop every increment)                            |
| Binary Outputs & Goose - Fault                                                                          | Binary Outruits & Goose - Pre-Fault 1            |                         | Multiple of Tolerance for Verification Test: 1,10               |
| BO 0: 0: 0: 0: 0                                                                                        | BO 0; 0; 0; 0; 0; 0                              |                         | General Reset Time: 100,00 ms                                   |
| GO                                                                                                    | GO                                               |                         | NS of repetitions in case of generation error: 2                |
| Generation Limits                                                                                       | Test Node                                        |                         | Stop the test at the first failure                              |
| I Max. Gen. per Chn. 100,0 A                                                                            | Mode Intelligent                                 |                         | Protection Only VetBestian Orest (Feed of Test                  |
| Use Hardware Limit                                                                                      | Variation of RMS and Angle                       |                         | Protection Status Vernication Status for or Test                |
| Stop Interf. BI01 (Hrd: BI1) V                                                                          | Stop Logic Initial NA 🗸                          |                         | ignore Pre-Pault operation                                      |
| Trigger Interf. Software V<br>Wait for PPS                                                              | Trigger Logic<br>Trigger Delay 0,00 s            |                         | Based Only on Generated Values 🗹<br>Cycle to Cycle Generation 🗹 |
| 🚯 ON Line New                                                                                           | Aux Sour                                         | e: 110,00 V Heating: 0% |                                                                 |
|                                                                                                    | T                                                |                         |                                                                 |

Figure 49

#### 8. Test Set

The general idea of the configuration test is to verify that the relay settings and the settings parameterized in the software are compatible, as the software aims to simulate the behavior of the relay. To do so, enter a "*New Point*" according to the data below:

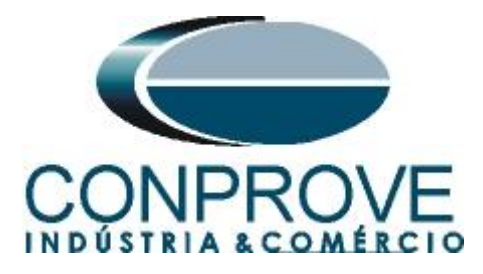

Point 1:

- Data Entry: IDiff e iRest
  - IDiff: 1,00 In
  - IRest: 2,00 In
- Source Location: Winding 1
- Fault Location: Winding 2
- Fault Type: ABC

By clicking on the option "*Chart*" you can see where the tested point is. For this test the point is in the operating region.

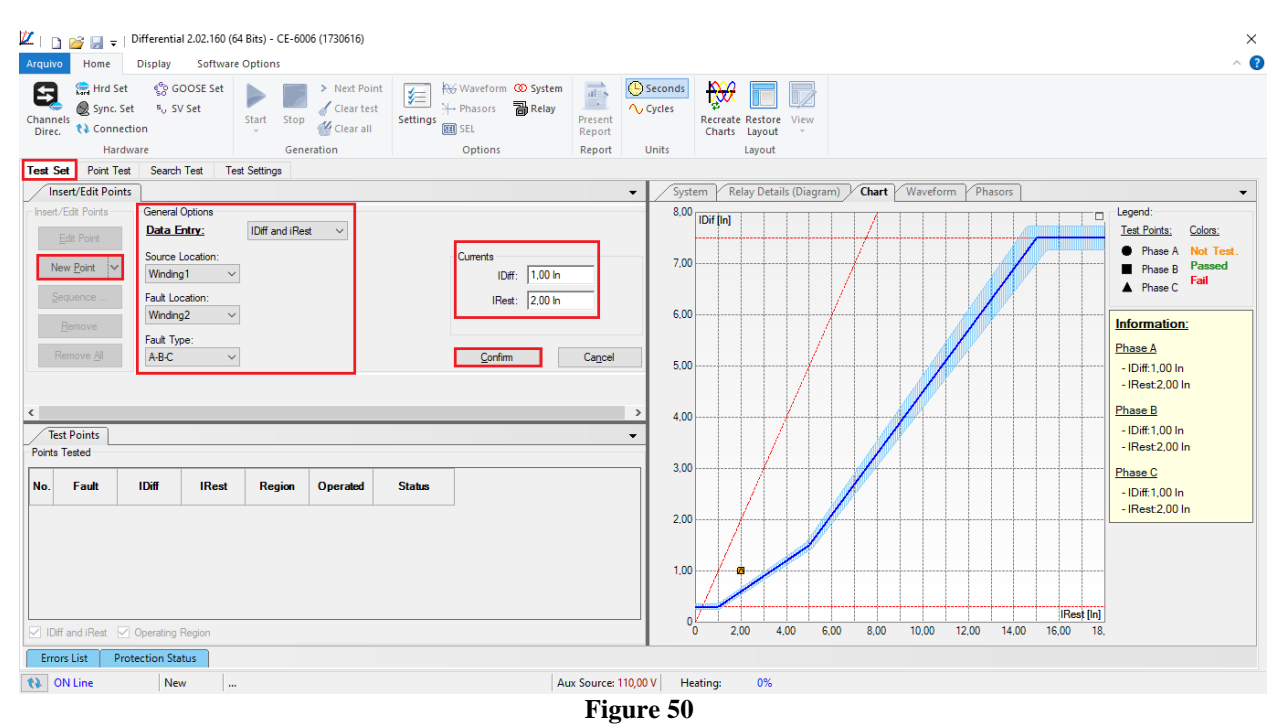

Click on the icon highlighted below or use the command "Alt + G".

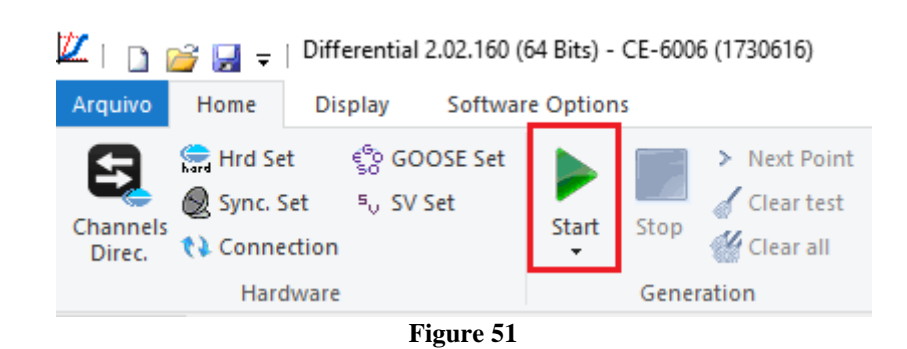

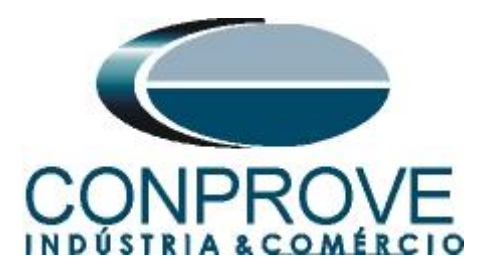

After starting the test, the user must enter the differential and restraint current values read in the relay, which must be in the range of values calculated in the software that will perform the automatic data comparison.

| Test Set Evaluation             |                 |              |                       |                  | ×                    |
|---------------------------------|-----------------|--------------|-----------------------|------------------|----------------------|
| Test Data<br><u>Data Entry:</u> | Idiff and IRest | ∨ <u>Ope</u> | r <mark>ation:</mark> | ) No             |                      |
| L1                              |                 | L2           |                       | L3               |                      |
| ldiff:                          | 1,00 ln         | ldiff:       | 1,00 ln               | ldiff:           | 1,00 ln              |
| Irest:                          | 1,99 In         | lrest:       | 1,99 ln               | lrest:           | 2,00 ln              |
|                                 |                 |              |                       |                  |                      |
| Auto Fill                       |                 |              |                       | <u>E</u> valuate | <u>N</u> ot Evaluate |

Figure 52

Passing the configuration test makes it possible for the other two tests to be carried out successfully. If there is a discrepancy between the values calculated by the software and those presented by the relay, the user must review its connections and settings.

#### 9. Point Test

After the configuration test has passed, this means that the adjustment parameters passed to the software faithfully correspond to the behavior of the relay, in this way, the point test can be performed, since it analyzes not only the operation of the relay, but also the shooting time.

For the point test, click on the "*New Point*" field and choose the fault type, and the differential and restraint current values. Then click on the confirm button.

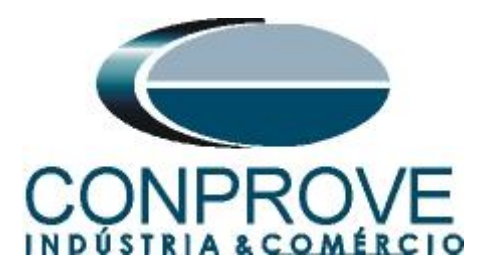

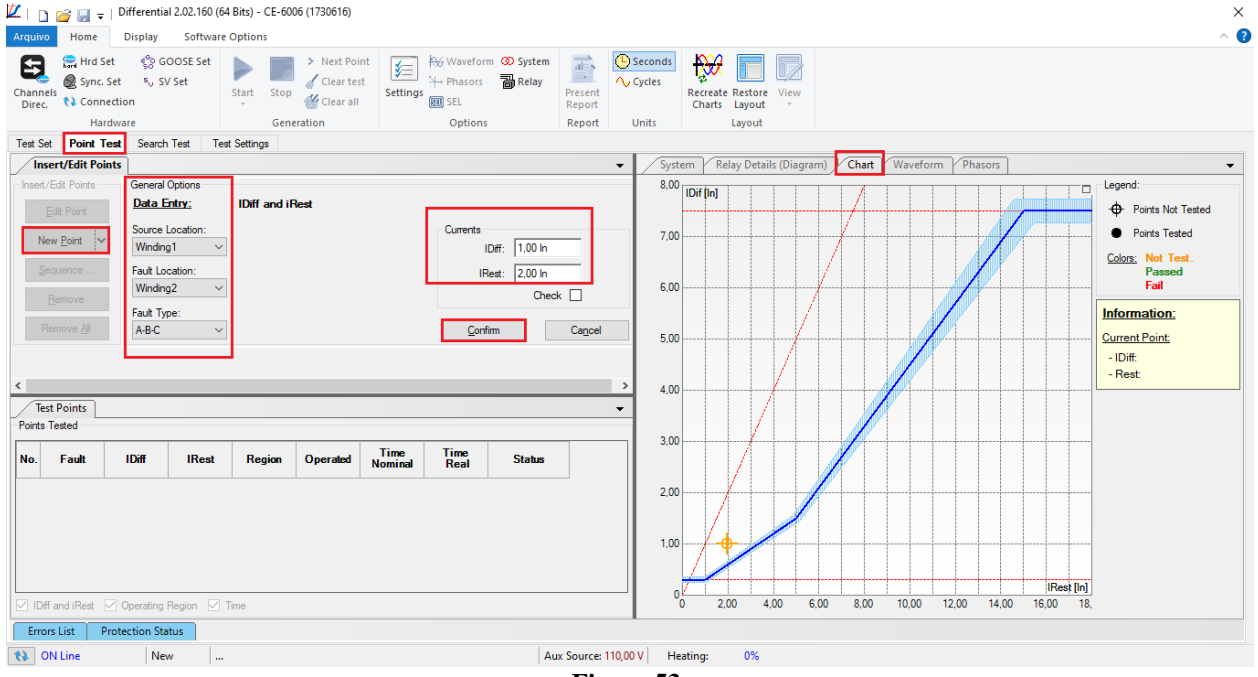

Figure 53

Another way is to use the "Sequence" feature of points by choosing the values of "Initial", "Final" and "Step". This way the software automatically creates the points.

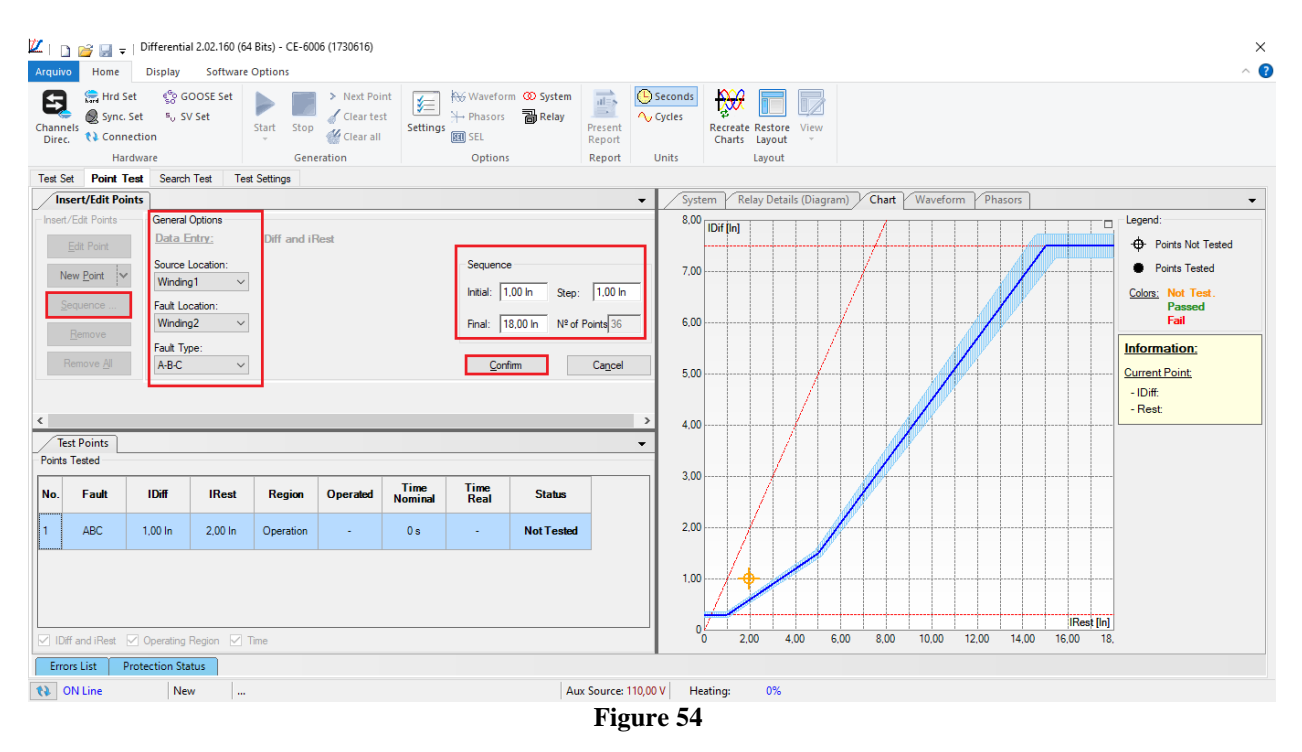

Click on the icon highlighted below or use the command "Alt + G".

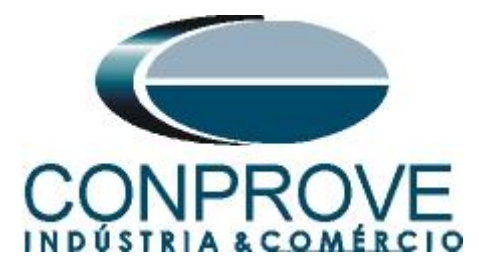

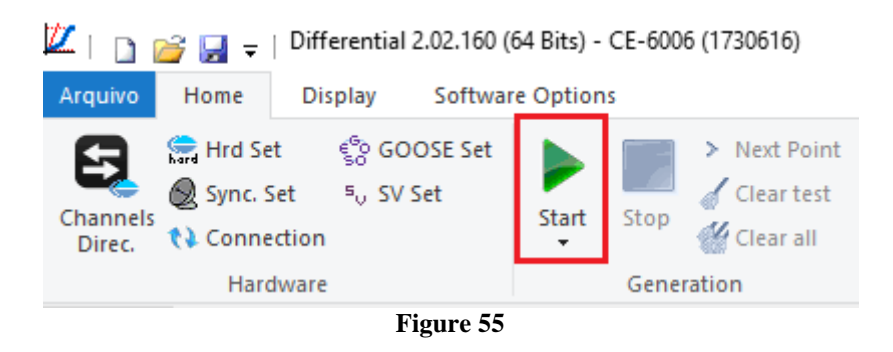

## It is verified that all points were successfully approved

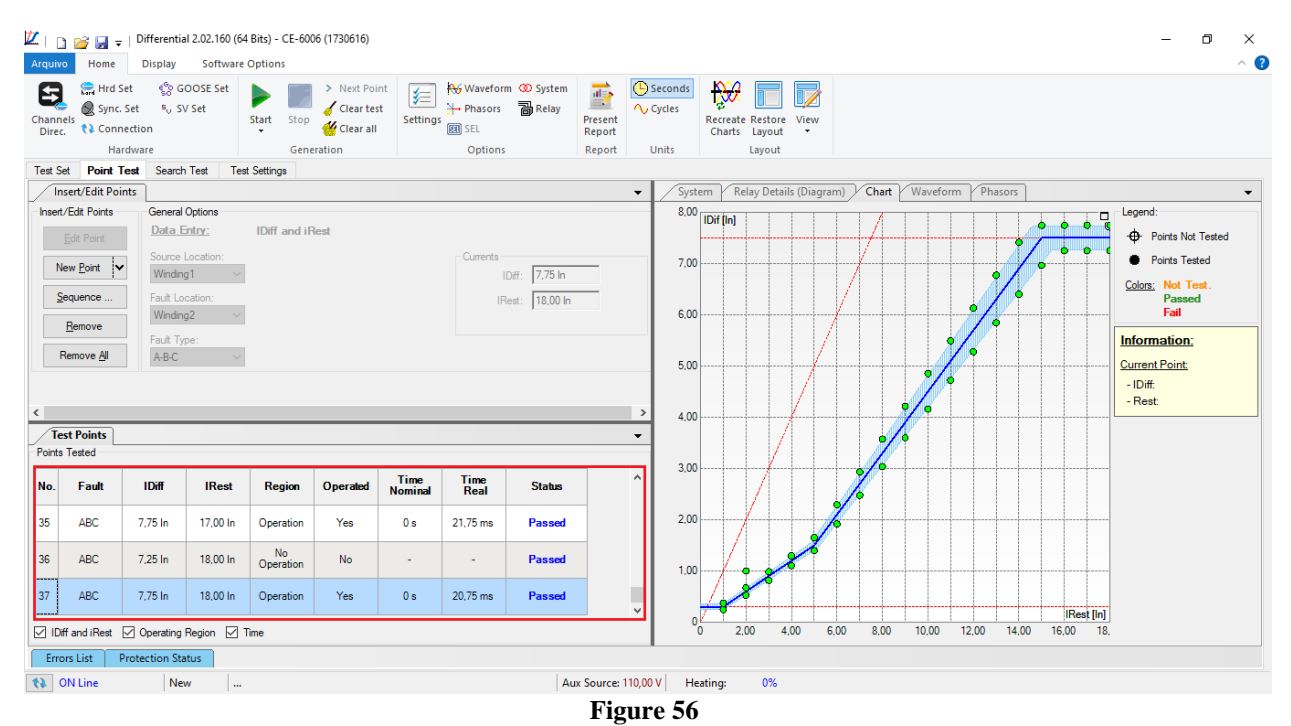

#### **10. Search Test**

To carry out the search test, click on the "New Line" field, choose the type of fault, the restraint current value and confirm.

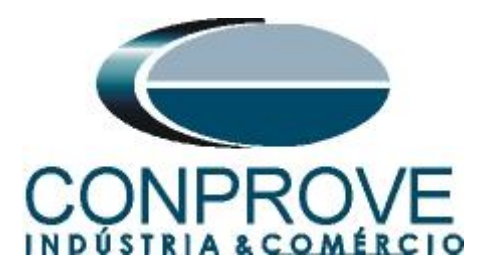

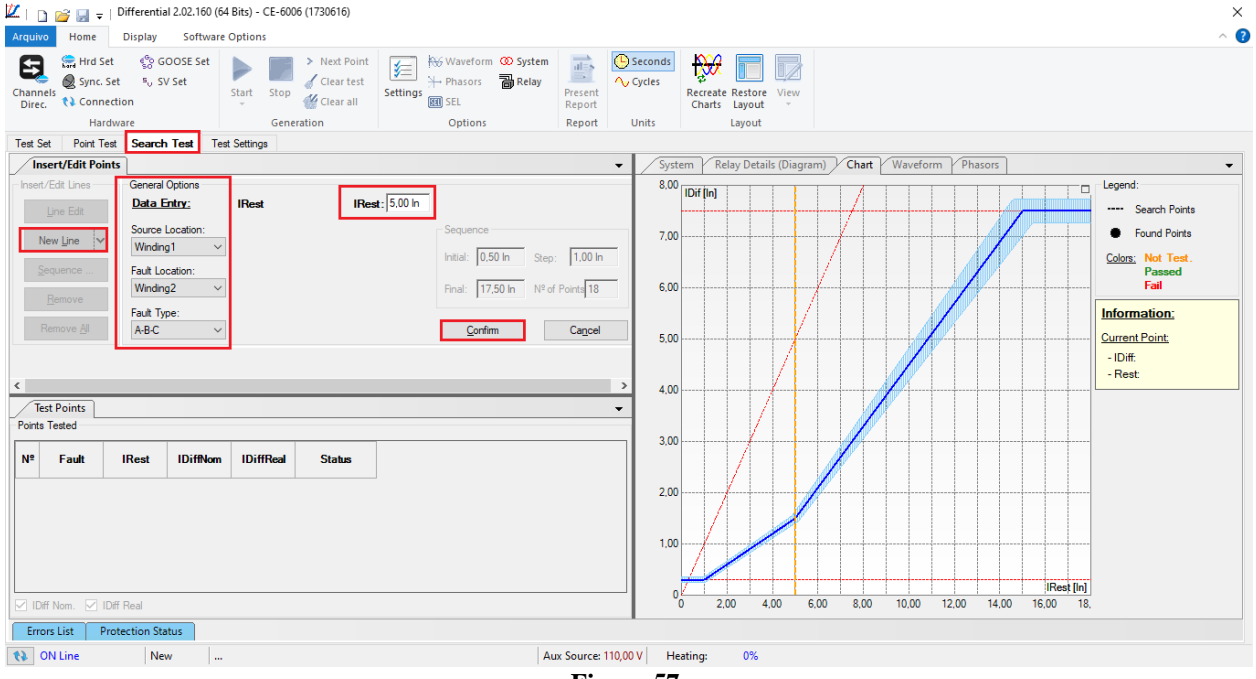

Figure 57

There is also another way to add test lines, by adding a search string. To do this, just click on the *"Sequence"* button and select the initial and final restriction current of the search and the step between them.

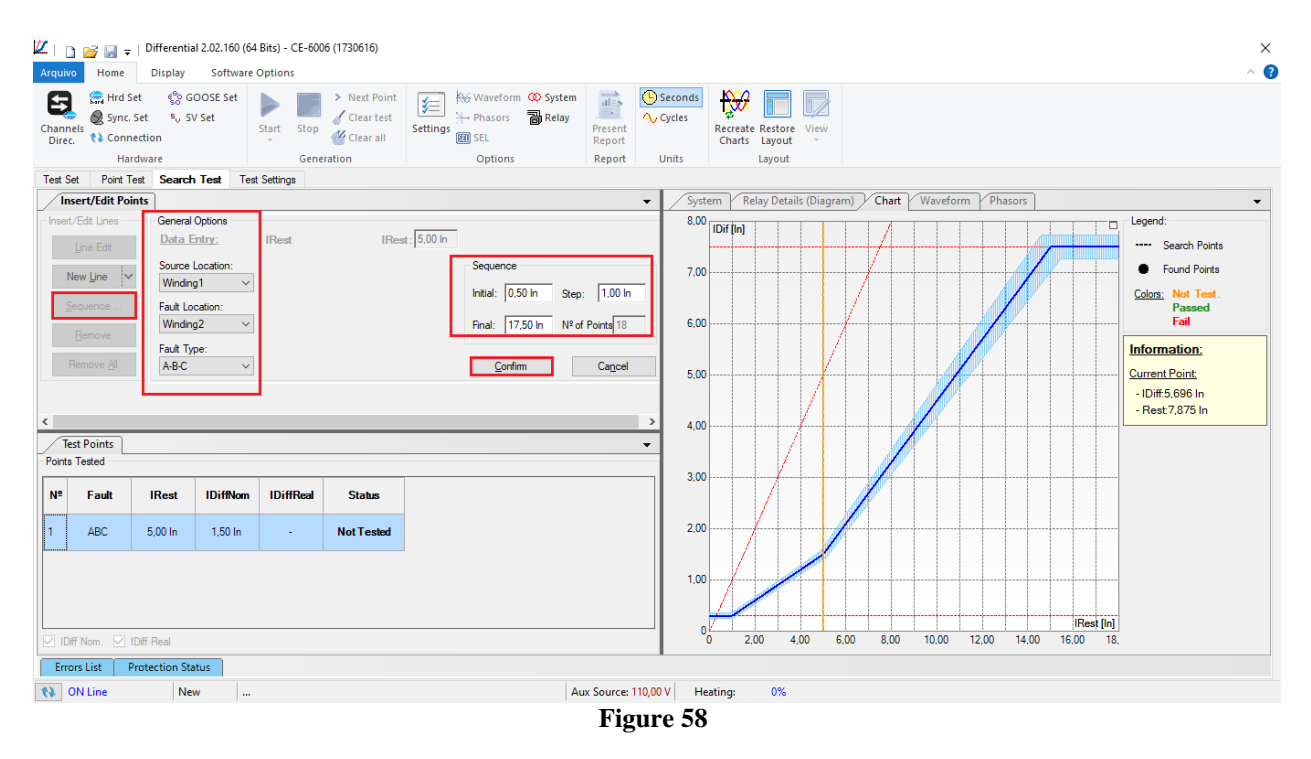

Click on the icon highlighted below or use the command "Alt + G".

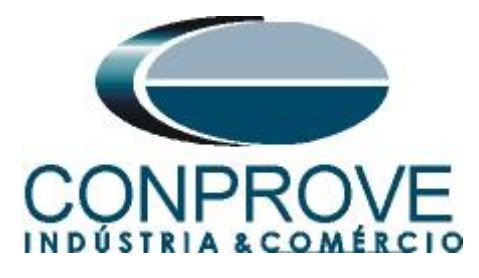

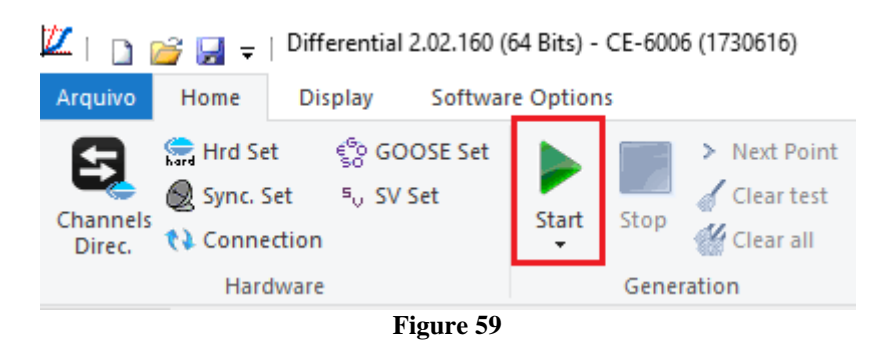

## It is verified that all lines were successfully approved

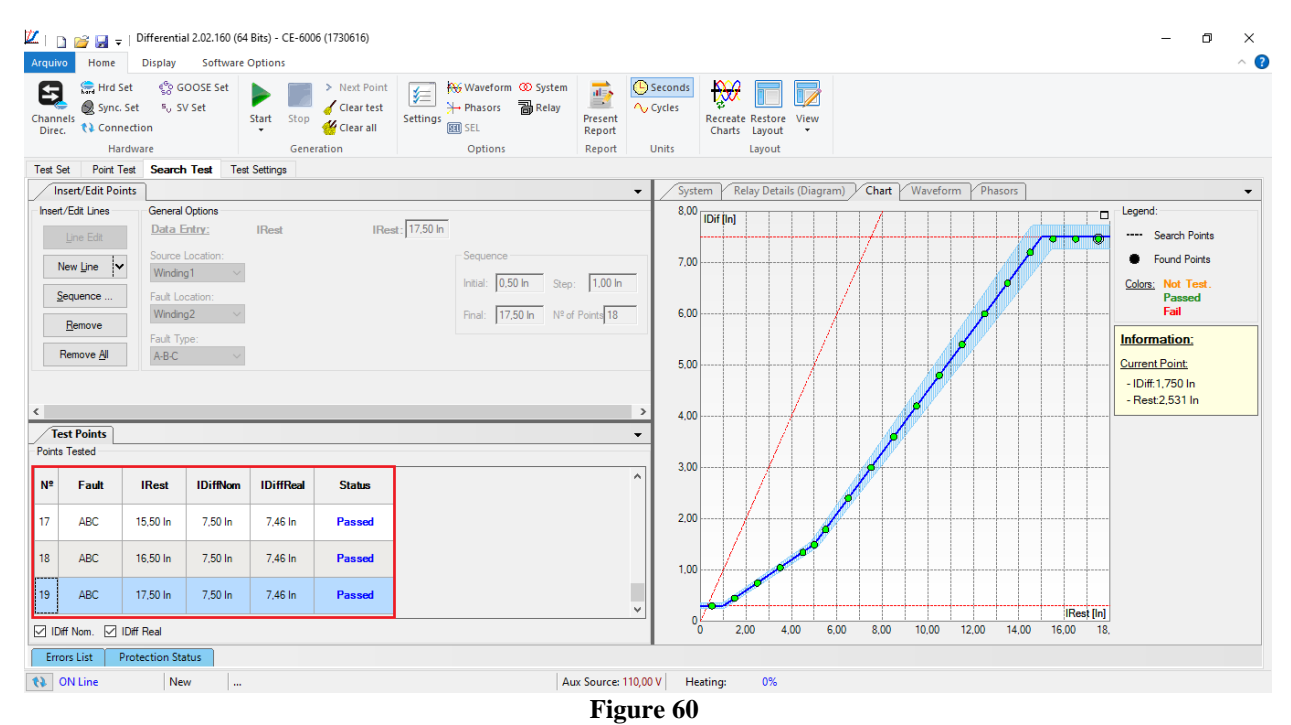

#### 11. Report

After finishing the test, click on the icon highlighted in the previous figure or through the command "Ctrl + R" to call the report pre-configuration screen. Choose the desired language as well as the options that should be part of the report.

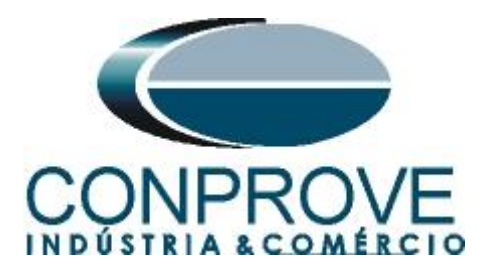

|                                                          | Presentation Setting                                                                                                    | ×     |   |
|----------------------------------------------------------|----------------------------------------------------------------------------------------------------|-------|---|
|                                                          | Language Inglês En-US 🗸 🗸                                                                                                    |       |   |
|                                                          | All     General Data Test     General Data of Tested Device     General Data of Tested Device     General Device     General Data of Tested Device     General Device Device     General Device Device Device Device     General Device Device Device Device Device     General Device Device Device Device Device Device Device Device Device Device Device Device Device Device Device Device Device Device Device Device Device Device Device Device Dev |       |   |
|                                                          | OK Cancel                                                                                                    |       |   |
| L                                                        | Figure 61                                                                                                    |       |   |
| Z   □ □ □ □ = ↓ Differential 2.02.160 (6     Dist Remine | 4 Bits) - CE-6006 (1730616)                                                                                                    | - 0 × | 0 |
| Print Setting<br>Page Word Office to PDF                 | Im One page     Image: Previous Next     Image: Previous Next       00     Previous Next     Close Print       9%     Previous Next     Close Print                                                                                                    |       |   |
| Print Export                                             | Zoom View Close                                                                                                    |       |   |
|                                                          | CE-GOR CE-GOR CE-GOR CE-GOR CE-GOR CE-GOR                                                                                                    |       |   |
|                                                          | DIFFERENTIAL-TEST REPORT                                                                                                    |       |   |
|                                                          | Descr.: Differential Function<br>Date: 17/09/2021 15:15:46<br>; Software: Differenc_CTC; Version: 2.02.160<br>Responsible: Michel Rockembach de Carvalho                                                                                                    |       |   |
|                                                          | 1. Device Tested                                                                                                    |       |   |
|                                                          | Ident :: 23031982; Type: Transformer Protection<br>Model 7UT86; Manufacturer: Siemens                                                                                                    |       |   |
|                                                          | 2. Location<br>Substation: CONPROVE                                                                                                    |       |   |
|                                                          | Bay: 1<br>Address: Visconde de Ouro Preto, 75 - Custódio Pereira<br>City: Uberlândia; State: MG                                                                                                    |       |   |
| Printing Preview Nº of Pages: 10                         |                                                                                                    |       |   |

Figure 62

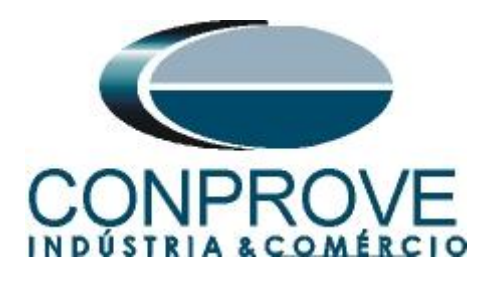

## APPENDIX A

#### **A.1 Terminal Designations**

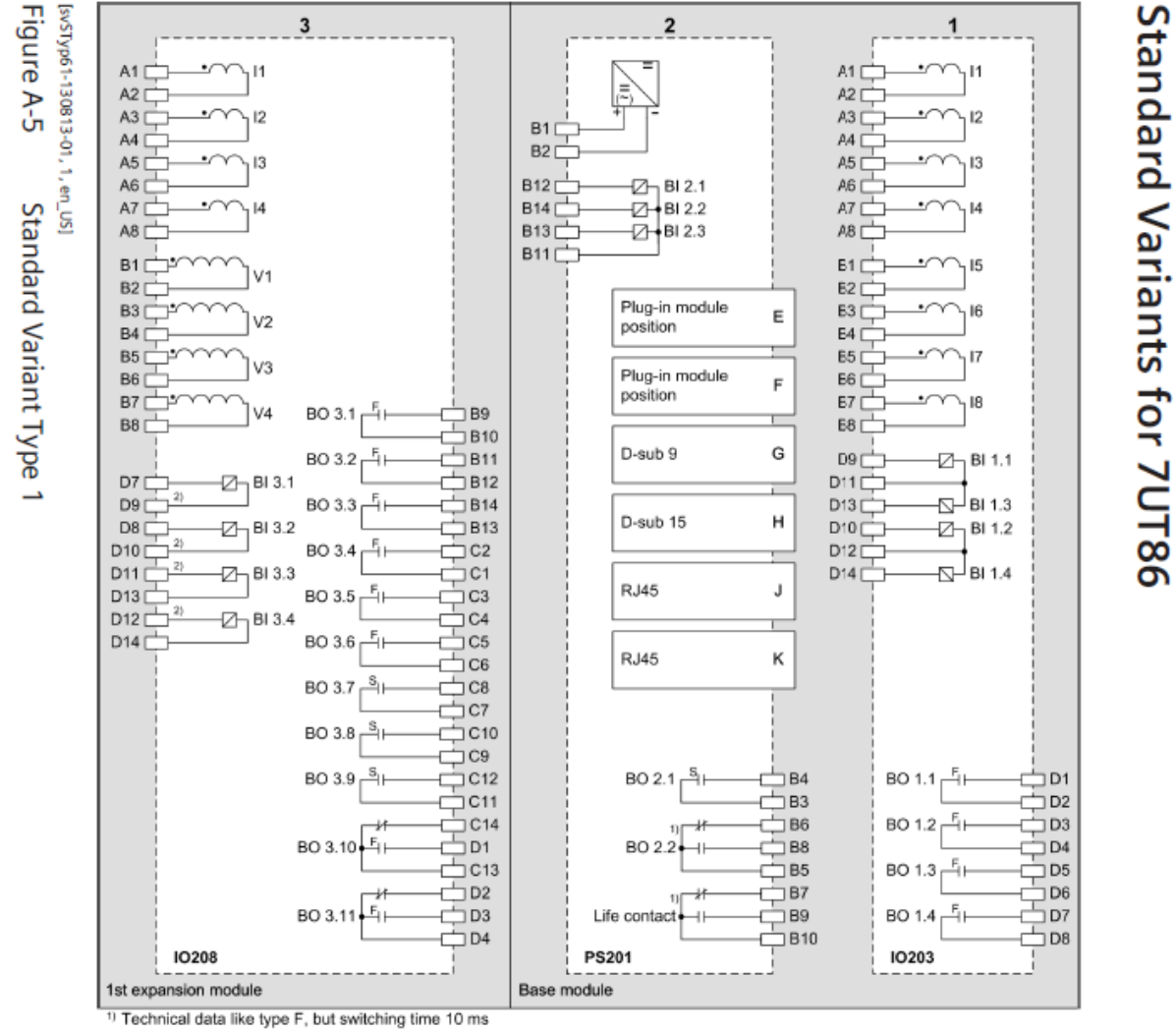

<sup>2)</sup> Use these terminals to root the binary inputs.

Positions for printed circuit board assemblies on the rear side

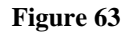

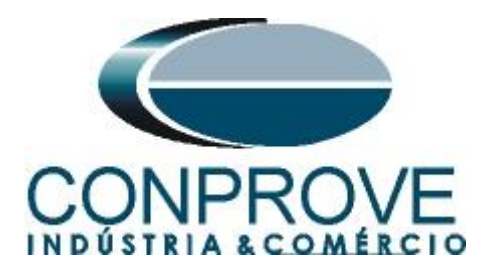

#### A.2 Technical Data

## Differential Units

Pickup and Reset

## **±3** % or **±50mA** of the theoretical value (the greater) (In = 1A and 5A)

| Туре                                 | Enabled | Times I0      | Measuring | Times (**) |
|--------------------------------------|---------|---------------|-----------|------------|
|                                      |         | (Sensitivity) | 50Hz      | 60Hz       |
| Blocking or<br>Harmonic<br>Restraint |         | 1.5           | 32 ms     | 28 ms      |
|                                      | YES     | 5             | 31 ms     | 28 ms      |
|                                      |         | 15            | 31 ms     | 28 ms      |
| Blocking or                          |         | 1.5           | 28 ms     | 27 ms      |
| Harmonic                             | NO*     | 5             | 17 ms     | 16 ms      |
| Restraint                            |         | 15            | 15 ms     | 14 ms      |

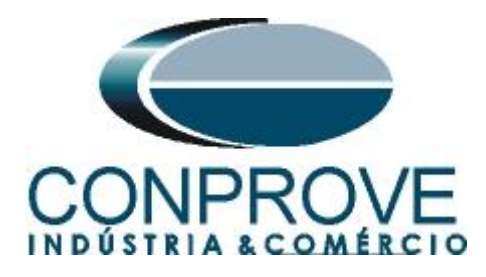

#### **APPENDIX B**

## Equivalence of software parameters and the relay under test.

|                                 | Table  | 1                                |        |
|---------------------------------|--------|----------------------------------|--------|
| Differential Software           |        | Siemens 7UT86 Relay              |        |
| Parameter                       | Figure | Parameter                        | Figure |
| Voltage (Wind. 1)               | 41     | Rated Voltage                    | 25     |
| Voltage (Wind. 2)               | 41     | Rated Voltage                    | 26     |
| Power (Wind. 1)                 | 41     | Rated apparent power             | 25     |
| Power (Wind. 2)                 | 41     | Rated apparent power             | 26     |
| Connection (Wind. 1)            | 41     | Winding configuration            | 25     |
| Connection (Wind. 2)            | 41     | Winding configuration            | 26     |
| Vector Group (Wind. 2)          | 41     | Vector group numeral             | 26     |
| I Prim (Wind. 1)                | 41     | Rated primary current            | 17     |
| l Prim (Wind. 2)                | 41     | Rated primary current            | 21     |
| I Sec (Wind. 1)                 | 41     | Rated secondary current          | 17     |
| I Sec (Wind. 2)                 | 41     | Rated secondary current          | 21     |
| Connection CT (Wind. 1)         | 41     | Neutr. Point in dir. of ref. obj | 17     |
| Connection CT (Wind. 2)         | 41     | Neutr. Point in dir. of ref. obj | 21     |
| Differential Settings (pickup)  | 43     | Threshold                        | 27     |
| Instantaneous Settings (pickup) | 43     | Threshold                        | 28     |
| Slope 1                         | 44     | Slope 1                          | 27     |
| Intersection 1                  | 44     | Intersection 1 Irest             | 27     |
| Slope 2                         | 44     | Slope 2                          | 27     |
| Intersection 2                  | 44     | Intersection 2 Irest             | 27     |